# L1000V Quick Start Guide

## **Table of Contents**

| 1 Safety Instructions and General Warnings | . 3 |
|--------------------------------------------|-----|
| 2 Mechanical Installation                  | . 9 |
| 3 Electrical Installation                  | 12  |
| 4 Keypad Operation                         | 21  |
| 5 Start Up                                 | 23  |
| 6 Fine Adjustments                         | 34  |
| 7 Parameter Table                          | 36  |
| 8 Troubleshooting                          | 41  |

#### NOTICE

• To properly use the product, read this manual thoroughly and retain for easy reference, inspection, and maintenance.

Ensure the end user receives this manual.

• YASKAWA ELECTRIC CORPORATION All rights reserved.

No part of this publication may be reproduced, stored in a retrieval system, or transmitted, in any form, or by any means, mechanical, electronic, photocopying, recording, or otherwise, without the prior written permission of Yaskawa. No patent liability is assumed with respect to the use of the information contained herein. Moreover, because Yaskawa is constantly striving to improve its high-quality products, the information contained in this manual is subject to change without notice. Every precaution has been taken in the preparation of this manual. Nevertheless, Yaskawa assumes no responsibility for errors or omissions. Neither is any liability assumed for damages resulting from the use of the information contained in this publication.

• In the event that the end user of this product is to be the military and said product is to be employed in any weapons systems or the manufacture thereof, the export will fall under the relevant regulations as stipulated in the Foreign Exchange and Foreign Trade Regulations. Therefore, be sure to follow all procedures and submit all relevant documentation according to any and all rules, regulations and laws that may apply.

## 1 Safety Instructions and General Warnings

Yaskawa Electric supplies component parts for use in a wide variety of industrial applications. The selection and application of Yaskawa products remain the responsibility of the equipment designer or end user. Yaskawa accepts no responsibility for the way its products are incorporated into the final system design. Under no circumstances should any Yaskawa product be incorporated into any product or design as the exclusive or sole safety control. Without exception, all controls should be designed to detect faults dynamically and fail safely under all circumstances. All products designed to incorporate a component part manufactured by Yaskawa must be supplied to the end user with appropriate warnings and instructions as to the safe use and operation of that part. Any warnings provided by Yaskawa must be promptly provided to the end user. Yaskawa offers an express warranty only as to the quality of its products in conforming to standards and specifications published in the manual. NO OTHER WARRANTY, EXPRESS OR IMPLIED, IS OFFERED. Yaskawa assumes no liability for any personal injury, property damage, losses, or claims arising from misapplication of its products.

## General Warnings

#### 

- Read and understand this manual before installing, operating or servicing this drive.
- All warnings, cautions, and instructions must be followed.
- All work must be performed by qualified personnel.
- The drive must be installed according to this manual and local codes.
- Heed the safety messages in this manual. The operating company is responsible for any injuries or equipment damage resulting from failure to heed the warnings in this manual.

The following conventions are used to indicate safety messages in this manual:

#### 

Indicates a hazardous situation, which, if not avoided, could result in death or serious injury.

#### 

Indicates a hazardous situation, which, if not avoided, could result in minor or moderate injury.

#### NOTICE

Indicates a property damage message.

## Safety Warnings

#### 

#### **Electrical Shock Hazard**

• Do not attempt to modify or alter the drive in any way not explained in this manual.

Failure to comply could result in death or serious injury.

Yaskawa is not responsible for any modification of the product made by the user. This product must not be modified.

• Do not touch any terminals before the capacitors have fully discharged.

Failure to comply could result in death or serious injury.

Before wiring terminals, disconnect all power to the equipment. The internal capacitor remains charged even after the power supply is turned off. The charge indicator LED will extinguish when the DC bus voltage is below 50 Vdc. To prevent electric shock, wait at least five minutes after all indicators are off and measure the DC bus voltage level to confirm safe level.

#### • Do not allow unqualified personnel to use equipment.

Failure to comply could result in death or serious injury.

Maintenance, inspection, and replacement of parts must be performed only by authorized personnel familiar with installation, adjustment, and maintenance of AC drives.

• Do not remove covers or touch circuit boards while the power is on.

Failure to comply could result in death or serious injury.

• Make sure the protective earthing conductor complies with technical standards and local safety regulations.

The leakage current of this drive exceeds 3.5 mA. Therefore, according to IEC 61800-5-1, automatic power supply interruption in case of discontinuity of the protective earthing conductor must be provided or a protective earthing conductor with a cross section of at least 10 mm<sup>2</sup> (Cu) or 16 mm<sup>2</sup> (Al) must be used.

• Use appropriate equipment for residual current monitoring/detection (RCM/RCD).

This drive can cause a residual current with a DC component in the protective earthing conductor. Where a residual current operated protective or monitoring device is used for protection in case of direct or indirect contact, always use an RCM or RCD of type B according to IEC 60755.

• Always ground the motor-side grounding terminal.

Improper equipment grounding could result in death or serious injury by contacting the motor case.

#### 

• Do not perform work on the drive while wearing loose clothing, jewelry or without eye protection.

Failure to comply could result in death or serious injury.

Remove all metal objects such as watches and rings, secure loose clothing, and wear eye protection before beginning work on the drive.

• Never short the output circuits of the drive.

Do not short the output circuits of the drive. Failure to comply could result in death or serious injury.

#### Sudden Movement Hazard

• Stay clear of the motor during rotational Auto-Tuning. The motor may start operating suddenly.

During automatic starting of equipment, the machine may start moving suddenly, which could result in death or serious injury.

• System may start unexpectedly upon application of power, resulting in death or serious injury.

Clear all personnel from the drive, motor, and machine area before applying power. Secure covers, couplings, shaft keys, and machine loads before applying power to the drive.

#### **Fire Hazard**

• Do not use an improper voltage source.

Failure to comply could result in death or serious injury by fire.

Verify that the rated voltage of the drive matches the voltage of the incoming power supply before applying power.

• **Do not use improper combustible materials.** Failure to comply could result in death or serious injury by fire.

Attach the drive to metal or other noncombustible material.

- Do not connect AC line power to output terminals U, V, and W.
- Make sure that the power supply lines are connected to main circuit input terminals R/L1, S/L2, T/L3.

Do not connect the AC power line to the output motor terminals of the drive. Failure to comply could result in death or serious injury by fire as a result of drive damage from line voltage application to output terminals.

• Tighten all terminal screws to the specified tightening torque.

Loose electrical connections could result in death or serious injury by fire due to overheating of electrical connections.

#### 

#### **Crush Hazard**

• Do not carry the drive by the front cover.

Failure to comply may result in minor or moderate injury from the main body of the drive falling.

#### **Burn Hazard**

• Do not touch the heatsink or braking resistor hardware until a powered-down cooling period has elapsed.

#### NOTICE

#### **Equipment Hazard**

• Observe proper electrostatic discharge procedures (ESD) when handling the drive and circuit boards.

Failure to comply may result in ESD damage to the drive circuitry.

- Never connect or disconnect the motor from the drive while the drive is outputting voltage. Improper equipment sequencing could result in damage to the drive.
- **Do not perform a withstand voltage test on any part of the drive.** Failure to comply could result in damage to the sensitive devices within the drive.
- Do not operate damaged equipment.

Failure to comply could result in further damage to the equipment. Do not connect or operate any equipment with visible damage or missing parts.

- Install adequate branch circuit short circuit protection per applicable codes. Failure to comply could result in damage to the drive. The drive is suitable for circuits capable of delivering not more than 30,000 RMS symmetrical Amperes, 240 Vac maximum (200 V Class) and 480 Vac maximum (400V Class).
- Do not use unshielded cable for control wiring.

Failure to comply may cause electrical interference resulting in poor system performance. Use shielded twisted-pair wires and ground the shield to the ground terminal of the drive.

Do not allow unqualified personnel to use the product.
 Failure to comply could result in damage to the drive or braking circuit.
 Carefully review the braking option instruction manual when connecting a braking option to the drive

#### NOTICE

Do not modify the drive circuitry. Failure to comply could result in damage to the drive and will void warranty. Yaskawa is not responsible for modification of the product made by the user. This product must not be modified.
Check all the wiring to ensure that all connections are correct after installing the drive and connecting other devices.

Failure to comply could result in damage to the drive.

Do not connect unapproved LC or RC interference suppression filters, capacitors, or overvoltage protection devices to the output of the drive.

Using unapproved filters avoid result in demons to the drive or matter equipment.

Using unapproved filters could result in damage to the drive or motor equipment.

- Check the motor rotation and elevator movement direction prior to starting up the drive. The drive puts out voltage in phase sequence U-V-W with an Up command. Make sure the elevator moves up if the motor is supplied with this phase sequence.
- Always remove the ropes when performing Rotational Auto-Tuning. During Rotational Auto-Tuning the drive turns the motor for a certain time. Not removing the ropes might result in damage to the equipment.

## Precautions for CE Low Voltage Directive Compliance

This drive has been tested according to European standard EN61800-5-1, and it fully complies with the Low Voltage Directive. The following conditions must be met to maintain compliance when combining this drive with other devices:

Do not use drives in areas with pollution higher than severity 2 and overvoltage category 3 in accordance with IEC664.

Ground the neutral point of the main power supply for 400 V Class drives.

## Precautions for UL/cUL Standards Compliance

This drive is tested in accordance with UL standard UL508C and complies with UL requirements. The following conditions must be met to maintain compliance when using this drive in combination with other equipment:

Do not install the drive to an area greater than pollution severity 2 (UL standard).

Use UL-listed copper wires (rated at 75°C) and closed-loop connectors or CSA-certified ring connectors. For details refer to the Technical Manual.

Wire low voltage wires with NEC Class 1 circuit conductors. Refer to national state or local codes for wiring. Use a class 2 (UL regulations) power supply for the control circuit terminal. For details refer to the Technical Manual.

This drive has undergone the UL short-circuit test, which certifies that during a short circuit in the power supply the current flow will not rise above 30,000 amps maximum at 240 V for 200 V class drives and 480 V for 400 V class drives.

The drive internal motor overload protection is UL listed and in accordance with the NEC and CEC. The setup can be done using the parameters L1-01/02. For details refer to the Technical Manual.

## 2 Mechanical Installation

## Upon Receipt

Perform the following tasks after receiving the drive:

- Inspect the drive for damage. If the drive appears damaged upon receipt, contact your supplier.
- Verify receipt of the correct model by checking the information on the nameplate. If you have received the wrong model, contact your supplier.

## Installation Environment

For optimum performance life of the drive, install the drive in an environment that meets the conditions listed below.

| Environment         | Conditions                                                                                                    |
|---------------------|----------------------------------------------------------------------------------------------------|
| Installation Area   | Indoors                                                                                                    |
| Ambient Temperature | -10°C to +40°C (NEMA Type 1)<br>-10°C to +50°C (Open-Chassis Type)<br>When using an enclosure panel, install a cooling fan or air conditioner in the area to ensure<br>that the air temperature inside the enclosure does not exceed the specified levels.<br>Do not allow ice to develop on the drive. |
| Humidity            | 95% RH or less and free of condensation                                                                                                    |
| Storage Temperature | -20°C to +60°C                                                                                                    |
| Surrounding Area    | Install the drive in an area free from:<br>• oil mist and dust<br>• metal shavings, oil, water or other foreign materials<br>• radioactive materials<br>• combustible materials (e.g., wood)<br>• harmful gases and liquids<br>• excessive vibration<br>• chlorides<br>• direct sunlight                |
| Altitude            | 1000 m or lower, up to 3000 m with derating                                                                                                    |
| Vibration           | 10 - 20 Hz at 9.8 m/s <sup>2</sup> , 20 - 55 Hz at 5.9 m/s <sup>2</sup>                                                                                                    |
| Orientation         | Install the drive vertically to maintain maximum cooling effects.                                                                                                    |

## Installation Orientation and Spacing

Always install the drive in an upright position. Leave space around the unit for proper cooling as shown in the figure on the right.

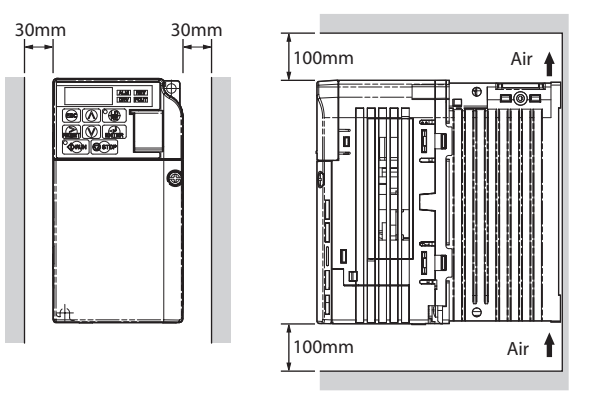

## Degree of Protection

The degree of protection of L1000V drives are IP20 for 2V0018B and 4V0009B and NEMA Type1 for all other models. Install the drive in a cabinet if higher degree of protection is required.

## Dimensions

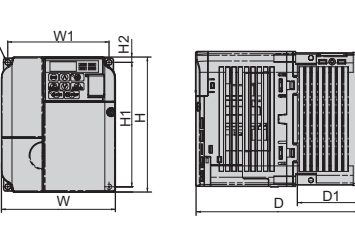

A

IP20 / Open

Chassis

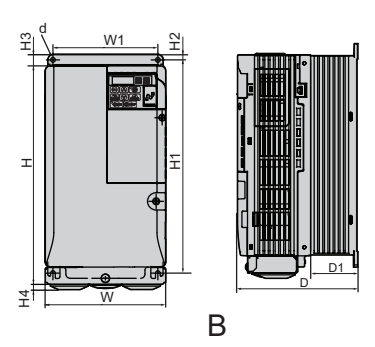

IP20 / NEMA Type 1

| Model    | Dimensions (mm) |     |     |     |     |     |    |    | Weight |    |    |      |
|----------|-----------------|-----|-----|-----|-----|-----|----|----|--------|----|----|------|
| CIMR-LC□ | Fig.            | w   | Н   | D   | W1  | H1  | H2 | H3 | H4     | D1 | d  | (kg) |
| 2V0018B  | Α               | 140 | 153 | 143 | 128 | 128 | 5  | -  | -      | 65 | M4 | 2.6  |
| 2V0025F  |                 | 140 | 254 | 140 | 122 | 248 | 6  | 13 | 6.2    | 55 | M5 | 3.8  |
| 2V0033F  | р               | 140 | 254 | 140 | 122 | 248 | 6  | 13 | 6.2    | 55 | M5 | 3.8  |
| 2V0047F  | Б               | 180 | 290 | 163 | 160 | 284 | 8  | 15 | 6.2    | 75 | M5 | 5.5  |
| 2V0060F  |                 | 220 | 350 | 187 | 192 | 336 | 7  | 15 | 7.2    | 78 | M6 | 9.2  |

| Model    |      | Dimensions (mm) |     |     |     |     |    |    |     | Weight |    |      |
|----------|------|-----------------|-----|-----|-----|-----|----|----|-----|--------|----|------|
| CIMR-LC□ | Fig. | W               | Н   | D   | W1  | H1  | H2 | H3 | H4  | D1     | d  | (kg) |
| 4V0009B  | А    | 140             | 153 | 143 | 128 | 118 | 5  | -  | -   | 65     | M4 | 2.6  |
| 4V0015F  |      | 140             | 254 | 140 | 122 | 248 | 6  | 13 | 6   | 55     | M5 | 3.8  |
| 4V0018F  | р    | 140             | 254 | 140 | 122 | 248 | 6  | 13 | 6.2 | 55     | M5 | 3.8  |
| 4V0024F  | D    | 180             | 290 | 143 | 160 | 284 | 8  | 15 | 6   | 55     | M5 | 5.2  |
| 4V0031F  |      | 180             | 290 | 163 | 160 | 284 | 8  | 15 | 6   | 75     | M5 | 5.5  |

## 3 Electrical Installation

The figure below shows the main and control circuit wiring.

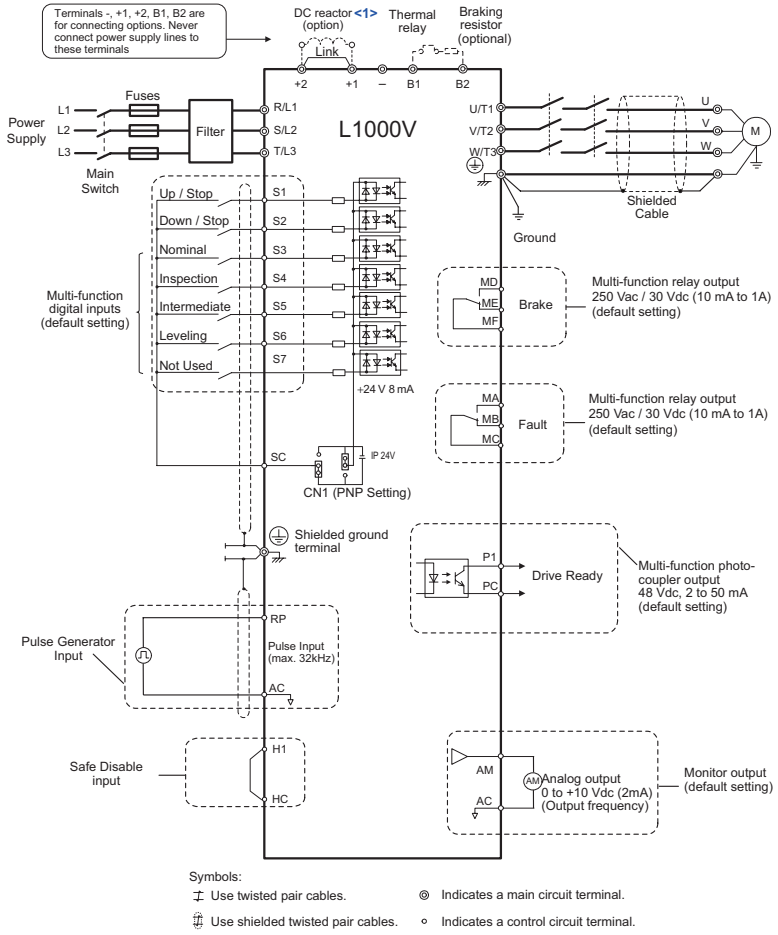

1 Remove the jumper when installing a DC reactor. This terminals are shorted at shipment.

YASKAWA ELECTRIC TOMP C710606 50A Yaskawa ACDrives L1000V - QuickStartGuide

## Note: 1. The drive should be implemented in the system in a way so that a drive fault causes the safety chain to open. Always use terminal MA-MB-MC for this purpose.

2. Even though no fault is present conditions where the drive can not start can occur, e.g. when the Digital Operator is left in the Programming Mode. Use the "Drive Ready" output (default set to terminals P1-PC) to interlock operation in such situations.

## Wiring Specification

#### Main Circuit

Use the fuses and line filters listed up in the table below when wiring the main circuit. Make sure not to exceed the given tightening torque values.

|                   |                      | Rea      | ctor     | Main             | Recom.                  | Main Circuit T                                   | erminal : | Sizes    |
|-------------------|----------------------|----------|----------|------------------|-------------------------|--------------------------------------------------|-----------|----------|
| Model<br>CIMR-LC⊡ | EMC Filter           | IP00     | IP20     | Fuse<br>[Ferraz] | Motor<br>cable<br>(mm²) | R/L1,S/L2,T/L3,<br>U/T1,V/T2,W/T3,<br>- , +1, +2 | B1, B2    | $\oplus$ |
| 2V0018B           | under<br>development |          |          | TRS60R           | 6                       | M4                                               | M4        | M4       |
| 2V0025F           | under                |          |          | A6T70            | 10                      | M4                                               | M4        | M5       |
| 2V0033F           | development          |          |          | A6T100           | 16                      | M4                                               | M4        | M5       |
| 2V0047F           | under<br>development |          |          | A6T150           | 25                      | M6                                               | M5        | M6       |
| 2V0060F           | under<br>development |          |          | A6T200           | 35                      | M8                                               | M5        | M6       |
| 4V0009B           | FS236391507          | B0903084 | B0903088 | TRS30R           | 2.5                     | M4                                               | M4        | M4       |
| 4V0015F           | FS226202007          | D0002085 | D0002080 | A6T50            | 6                       | M4                                               | M4        | M5       |
| 4V0018F           | 1.3230393007         | B0903085 | D0903089 | A6T60            | 10                      | M4                                               | M4        | M5       |
| 4V0024F           | ES226205007          | B0903086 | B0903090 | A6T70            | 10                      | M5                                               | M5        | M5       |
| 4V0031F           | F5230393007          | B0903087 | B0903091 | A6T80            | 16                      | M5                                               | M5        | M6       |

#### **Tightening Torque Values**

Tighten the main circuit terminals using the torque values provided by the table below.

| Terminal Size                       | M4         | M5         | M6         | M8          |
|-------------------------------------|------------|------------|------------|-------------|
| Tightening Torque<br>(N <i>∞</i> m) | 1.2 to 1.5 | 2.0 to 2.5 | 4.0 to 5.0 | 9.0 to 11.0 |

#### Control Circuit

The control terminal board is equipped with screwless terminals. Always use wires within the specification listed below. For safe wiring it is recommended to use solid wires or flexible wires with ferrules. The stripping length respectively ferrule length should be 8 mm.

| Wire Type             | Wire size (mm <sup>2</sup> ) |
|-----------------------|------------------------------|
| Solid                 | 0.2 to 1.5                   |
| Flexible              | 0.2 to 1.0                   |
| Flexible with ferrule | 0.25 to 0.5                  |

#### **3** Electrical Installation

## • EMC Filter Installation

This drive has been tested in accordance with European standards EN61800-3. Install the drive and wire the main circuit as described below.

- 1. Install an appropriate EMC noise filter to the input side. See the table in Main Circuit on page 13 or refer to the Technical Manual for details.
- 2. Place the drive and EMC noise filter in the same enclosure.
- 3. Use braided shield cable for motor and control circuit wiring.
- 4. Remove any paint or dirt from ground connections for minimal ground impedance.
- 5. Install an AC or DC reactor for EN12015 compliance. See the table in Main Circuit on page 13 or contact your supplier for details.

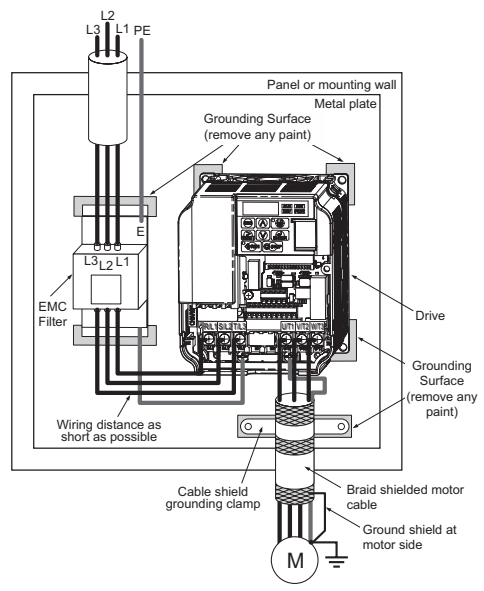

## Main and Control Circuit Wiring

#### Wiring the Main Circuit Input

Note the following precautions when wiring the main circuit input.

• Use only fuses recommended in Main Circuit on page 13.

- If using a ground fault circuit breaker, make sure the breaker is designed for use with AC drives (e.g., type B according to ICE60755).
- If using an input switch, make sure that the switch does not operate more frequently than once every 30 minutes.
- Use a DC reactor or AC reactor on the input side of the drive:
  - To suppress harmonic current.
  - to improve the power factor on the power supply side.

#### Wiring the Main Circuit Output

Note the following precautions for the output circuit wiring:

- Do not connect any load other than a three-phase motor to the output side of the drive.
- Never connect a power source to the drive output.
- Never short or ground the output terminals.
- Do not use phase correction capacitors.
- Check the control sequence to make sure that the motor contactor is not turned ON or OFF during drive operation. Turning on the motor contactor while voltage is output causes an inrush current that is likely to trigger the drive's overcurrent protection.

#### Ground Connection

Take the following precautions when grounding the drive:

- Never share the ground wire with other devices such as welding machines, etc.
- Always use a ground wire that complies with electrical equipment technical standards. Keep ground wires as short as possible. Because leakage current is caused by the drive, potential on the ground terminal of the drive will become unstable if the distance between the ground electrode and the ground terminal is too long.
- Always make sure the ground impedance is conform to the requirements of local safety and installation regulations.
- Do not loop the ground wire when using more than one drive.

#### Control Circuit Wiring Precautions

Note the following precautions for wiring the control circuits:

- Separate control circuit wiring from main circuit wiring and other high-power lines.
- Separate wiring for control circuit terminals MA, MB, MC, and MD, ME, MF (contact output) from wiring to other control circuit terminals.
- Use twisted-pair or shielded twisted-pair cables for control circuits to prevent operating faults.
- Ground the cable shields with the maximum contact area of the shield and ground.
- Cable shields should be grounded on both cable ends.

#### **3 Electrical Installation**

• Note that flexible wires with ferrules may fit tightly into the terminals. To disconnect them, grasp the wire end with a pair of pliers, release the terminal using a straight-edge screwdriver, turn the wire for about 45°, and pull it gently out of the terminal. For details, refer to the Technical Manual. Use this procedure for removing the wire link between HC and H1 when the Safe Disable function is utilized.

| Terminal                     | Туре                               | Function                                                                                               |  |  |
|------------------------------|------------------------------------|----------------------------------------------------------------------------------------------------|--|--|
| R/L1, S/L2, T/L3             | Main circuit power<br>supply input | Connects line power to the drive.<br>Drives with single-phase 200 V input power have no T/L3 terminal. |  |  |
| U/T1, V/T2, W/T3             | Drive output                       | Connects to the motor.                                                                                 |  |  |
| B1, B2                       | Braking resistor                   | For connecting a braking resistor or the braking resistor unit option.                                 |  |  |
| +1, +2 DC reactor connection |                                    | Linked at shipment. Remove the link to install a DC choke.                                             |  |  |
| +1, -                        | DC power supply<br>input           | For connecting a DC power supply.                                                                      |  |  |

#### Main Circuit Terminals

#### Control Circuit Terminals

The figure below shows the control circuit terminal arrangement. The drive is equipped with screwless terminals.

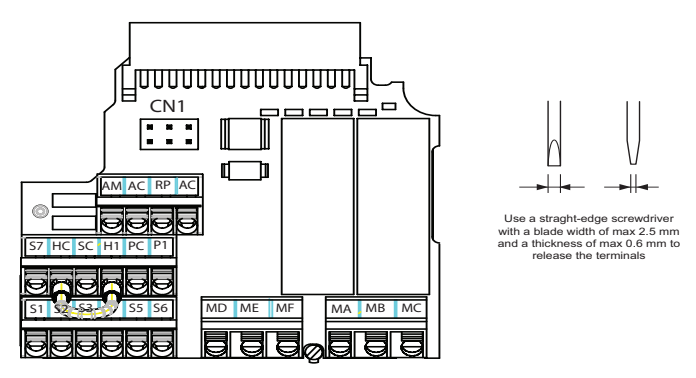

Jumper CN1 are located on the terminal board. Set them as described below.

| CN1 | Safe Disable Input/ S1 to S7<br>Sink/Source/External Supply Selection | B1 B2 B3 | B1 B2 B3 | B1 B2 B3<br>A1 A2 A3<br>External 24 Vdc<br>Power Supply |
|-----|-----------------------------------------------------------------------|----------|----------|---------------------------------------------------------|
|-----|-----------------------------------------------------------------------|----------|----------|---------------------------------------------------------|

#### **3 Electrical Installation**

#### Sinking/Sourcing Mode (NPN/PNP Selection)

The digital input terminals S1 to S7can be switched over between sinking mode (0-V common, NPN) and sourcing mode (+24V common, PNP) by using the jumper CN1. An external power supply is also supported, providing more freedom in signal input methodes.

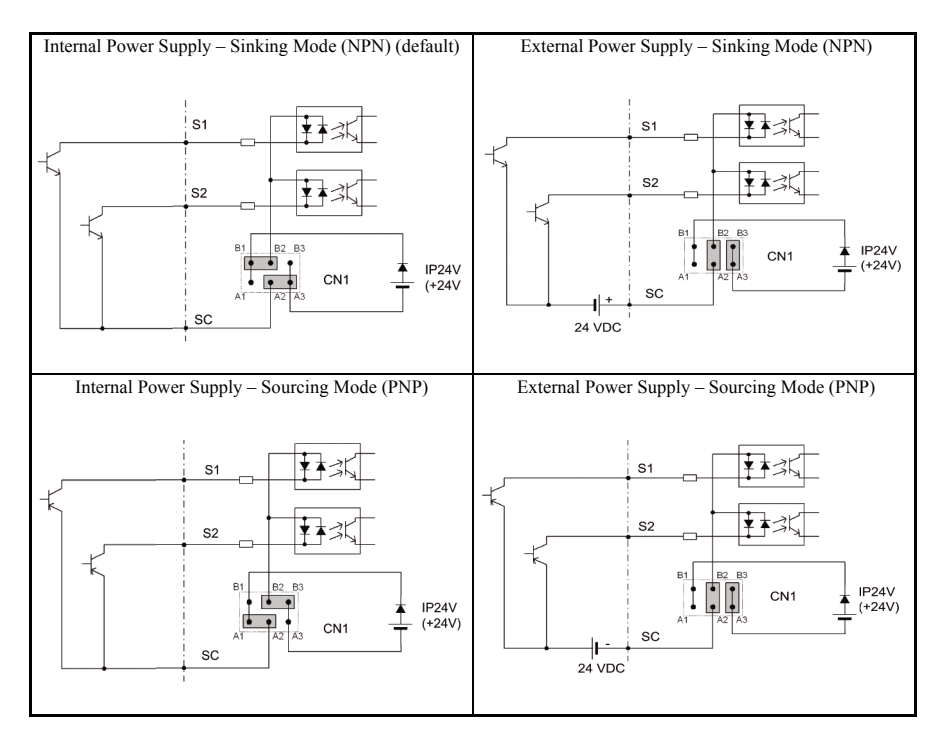

| Туре                    | No.        | Terminal Name (Function)                           | Function (Signal Level) Default Setting                                                                                                    |  |  |
|-------------------------|------------|----------------------------------------------------|----------------------------------------------------------------------------------------------------|--|--|
|                         | S1         | Up Command (Closed: Up, Open: Stop)                |                                                                                                    |  |  |
|                         | S2         | Down Command (Closed: Down, Open:<br>Stop)         |                                                                                                    |  |  |
|                         | S3         | Multi-function input 3 (Nominal Speed)             | Photocoupler                                                                                                    |  |  |
| Digital                 | S4         | Multi-function input 4 (Inspection Opera-<br>tion) | 24 Vdc, 8 mA<br>Use the junper CN1 (see page 16 and 17) to select                                                                              |  |  |
| inputs                  | <b>S</b> 5 | Multi-function input 5 (Intermediate Speed 1)      | sinking or sourcing, and to select the power supply.                                                                                           |  |  |
|                         | S6         | Multi-function input 6 (Leveling Speed)            |                                                                                                    |  |  |
|                         | S7         | Multi-function input 7 (Not used)                  |                                                                                                    |  |  |
|                         | SC         | Multi-function input common                        | Sequence common                                                                                                    |  |  |
| Safe                    | HC         | Safe Disable Input common                          | +24 V (max 10 mA allowed)                                                                                                    |  |  |
| Disable<br>Inputs       | H1         | Safe Disable Input                                 | If H1 is open: Drive output disabled (time from input<br>open to drive output switch off is less than 1 ms)<br>If H1 closed : Normal operation |  |  |
| Multi-Func-             | MA         | N.O. output ( Fault)                               | 30 Vdc, 10 mA to 1 A; 250 Vac, 10 mA to 1 A<br>Minimum load: 5 Vdc, 10 mA                                                                      |  |  |
| tion Relay              | MB         | N.C. output (Fault)                                |                                                                                                    |  |  |
| Output                  | MC         | Fault output common                                |                                                                                                    |  |  |
| Multi-Func-             | MD         | N.O. (Brake)                                       |                                                                                                    |  |  |
| tion Relay              | ME         | N.C. output (Brake)                                | Minimum load: 5 Vdc, 10 mA                                                                                                    |  |  |
| Output                  | MF         | Digital output common                              |                                                                                                    |  |  |
| Multi-Func-             | P1         | Photocoupler output (Drive Ready)                  | Digital photocoupler output                                                                                                    |  |  |
| tion PHC<br>Output      | PC         | Photocoupler output common                         | 48 Vdc, 2 to 50 mA                                                                                                    |  |  |
| Monitor                 | AM         | Analog monitor output                              | 0 to 10 Vdc (2 mA or less), Resolution: 1/1000 (10 bit)                                                                                        |  |  |
| Output                  | AC         | Monitor common                                     | 0 V                                                                                                    |  |  |
| Analog/<br>Pulse Inputs | RP         | Pulse train input                                  | Response frequency: 0.5 to 32 kHz, Duty: 30 to 70%, High: 3.5 to 13.2 V, Low: 0.0 to 0.8 V, input impedance: 3 k $\Omega$ )                    |  |  |
|                         | AC         | Frequency reference common                         | 0 V                                                                                                    |  |  |

#### Control Circuit Terminal Functions

**NOTICE!** The wiring length to terminals HC and H1 should not exceed 30 m.

NOTICE! When connecting a reactive load such as a relay coil to a photo coupler output, attach a freewheeling diode to the load (relay coil) like shown below. Ensure the diode rating is greater than

## **3 Electrical Installation**

#### the circuit voltage.

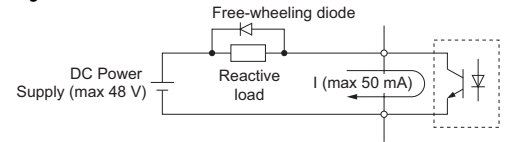

## 4 Keypad Operation

## LED Operator and Keys

The LED operator is used to program the drive, to start/ stop it, and to display fault information. The LEDs indicate the drive status.

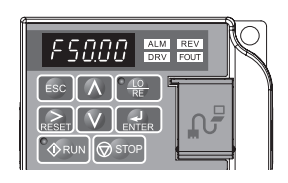

| Display | Name              | Function                                                                                                    |
|---------|-------------------|----------------------------------------------------------------------------------------------------|
| F50.00  | Data Display Area | Displays the frequency reference, parameter number, etc.                                                                                                    |
| ESC     | ESC Key           | Returns to the previous menu.                                                                                                    |
| RESET   | RESET Key         | Moves the cursor to the right.<br>Resets a fault.                                                                                                    |
| RUN     | RUN Key           | The Run LED is on, when the drive is operating the motor.<br>flashes during deceleration to stop or when the frequency reference is 0.<br>flashes quickly the drive is disabled by a DI, the drive was stopped using a fast<br>stop DI or a run command was active during power up. |
| Λ       | Up Arrow Key      | Scrolls up to select parameter numbers, setting values, etc.                                                                                                    |
| V       | Down Arrow Key    | Scrolls down to select parameter numbers, setting values, etc.                                                                                                    |
| STOP    | STOP Key          | Stops the drive.                                                                                                    |
|         | ENTER Key         | Selects modes, parameters and is used to store settings.                                                                                                    |
| ALM     | ALM LED Light     | Flashing: The drive is in an alarm state.<br>On: The drive is in a fault state and the output is stopped.                                                                                                    |
| REV     | REV LED Light     | On: The motor rotation direction is reverse.<br>Off: The motor rotation direction is forward.                                                                                                    |
| DRV     | DRV LED Light     | On: The drive is ready to operate the motor.<br>Off: The drive is in the Verify, Setup, Parameter Setting or Auto tuning mode.                                                                                                    |
| FOUT    | FOUT LED Light    | On: The output frequency is displayed on the data screen.<br>Off: Anything else than the output frequency is displayed on the data screen.                                                                                                    |

#### Keys and Functions

## Menu Structure and Modes

The following illustration explains the operator keypad menu structure.

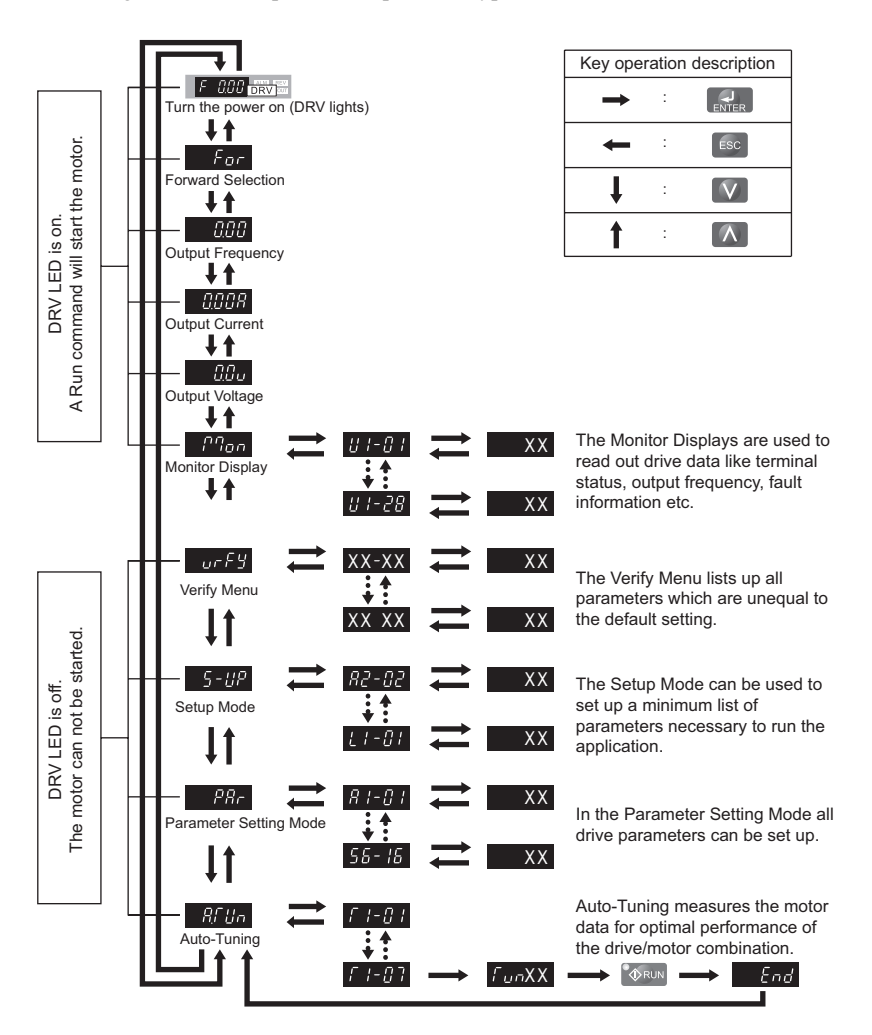

## 5 Start Up

## Drive Setup Procedure

The illustration below shows the basic setup procedure. The steps from switching on power are explained more detailed on the following pages.

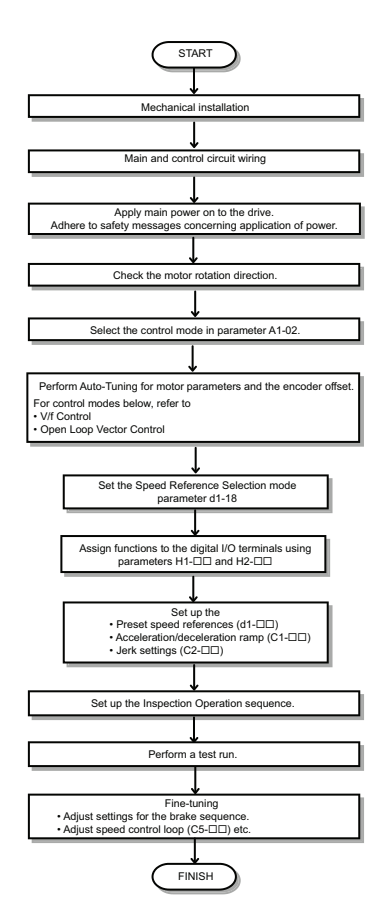

## Power On

Before turning on the power supply,

- Make sure all wires are connected properly.
- Make sure no screws, loose wire ends or tools are left in the drive.
- After turning the power on, the drive mode display should appear and no fault or alarm should be displayed.

## Control Mode Selection (A1-02)

There are two control modes available. Select the control mode that best suits the application the drive will control.

| Machine Type    | Control Mode             | A1-02 setting | H6-01 setting |
|-----------------|--------------------------|---------------|---------------|
|                 | V/f Control              | 0             | F             |
| Induction motor | V/f Control with PG      | 0             | 3             |
| Induction motor | Open Loop Vector Control | 2             | F             |
|                 | Open Loop Vector with PG | 2             | 3             |

## Motor Rotation Direction Setup

Depending on the elevator configuration it might be necessary to change the motor direction in order to have the elevator traveling up when the Up command is given to the drive. Do the following to check the motor rotation direction.

- The drive puts out voltage in U-V-W phase sequence when an Up command is input. Check the motor rotation with this phase sequence (for most motors clockwise seen from the shaft side).
- If the motor drives the elevator in up direction with a U-V-W sequence, make sure parameter b1-14 is set to 0 (default).
- If the motor drives the elevator in down direction with a U-V-W sequence, set parameter b1-14 to 1.

## Motor Data

#### Auto-Tuning Types

Auto-Tuning automatically programs the drive's motor and motor control related parameters. Select between Auto-Tuning methods listed below.

| Туре                                                       | Setting   | Requirements and Benefits                                                                                                    |            | Control<br>Mode (A1-<br>02) |  |
|------------------------------------------------------------|-----------|----------------------------------------------------------------------------------------------------|------------|-----------------------------|--|
|                                                            | -         |                                                                                                    | V/f<br>(0) | OLV<br>(2)                  |  |
| Rotational Auto-Tuning                                     | T1-01 = 0 | • Rotational Auto-Tuning gives the most accurate results, and is therefore highly recommended if possible.                                             | No         | Yes                         |  |
| Stationary Auto-Tuning<br>for Line-to-Line Resis-<br>tance | T1-01 = 2 | <ul> <li>Used for V/f Control or in vector control modes when the<br/>drive was set up properly before and the motor cable has<br/>changed.</li> </ul> |            | Yes                         |  |

#### Tuning Mode Selection and Data Input

For Auto-Tuning enter the Auto-Tuning menu and perform the steps shown in the figure below. The number of name plate data to be entered depends on the selected type of Auto-Tuning. This example shows Rotational Auto-Tuning.

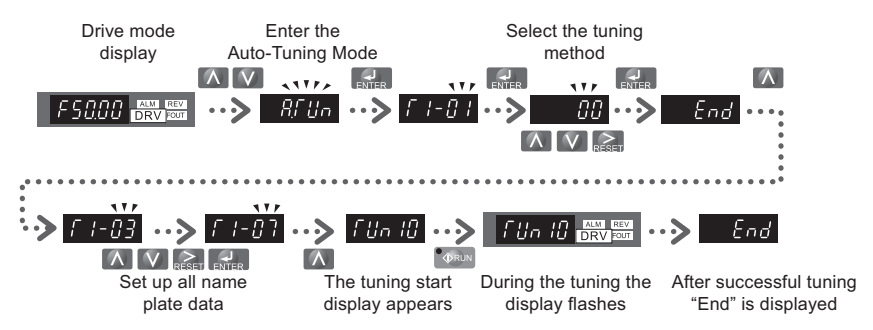

If Auto-Tuning can not be performed for any reason (no-load operation impossible, etc.), then set the maximum frequency and voltage in the E1- $\Box\Box$  parameters and enter the motor data manually into the E2- $\Box\Box$ .

#### Precautions

- Always try to perform Rotational Auto-Tuning as it gives more accurate results than Non-Rotating Auto-Tuning. Perform Non-Rotating Auto-Tuning if the load can not be disconnected (e.g. ropes can not be removed).
- Make sure that the mechanical brake is closed for all Auto-Tuning methods except for Rotational Auto-Tuning.
- Motor contactors must be closed during the Auto-Tuning process.
- H1 and HC signals must be ON when performing Auto-Tuning.
- Confirm that the motor is mechanically fixed.

### 5 Start Up

- Do not touch the motor until the Auto-Tuning process is complete. Voltage is applied to the motor during the tuning process, even though the motor may not be rotating.
- To cancel Auto-Tuning, press the STOP key on the digital operator.
- During Auto-Tuning the motor is started and stopped repeatedly and may also rotate. When the tuning is finished, "END" will appear on the operator panel. Do not touch the motor until this display is shown and the motor has completely stopped.

#### 

Never touch the motor until the Auto-Tuning is finished. Even thought the motor may not be rotating when Auto-Tuning, voltage is still applied to the motor during the tuning process.

#### Auto-Tuning Procedure

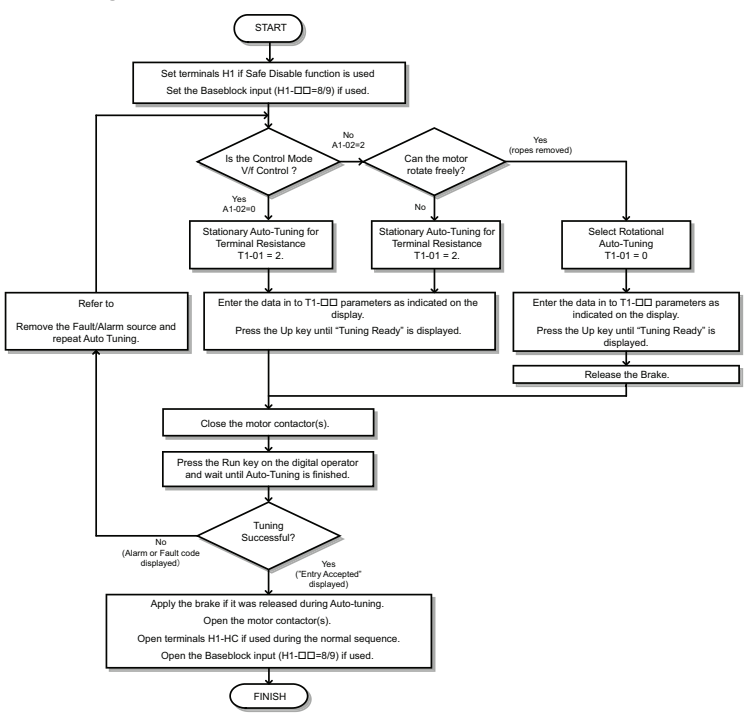

## Up and Down Commands and Speed Reference Selection

#### Speed Reference Selection

The speed reference selection is fixed to speed parameters d1-  $\Box\Box$  and uses digital inputs to switch over between different reference values.

#### Up / Down Command Source Selection

The input for the Up and Down signal can be selcted in parameter b1-02.

| b1-02       | Up/Down source  | Run command input                                                      |
|-------------|-----------------|------------------------------------------------------------------------|
| 0           | Operator keypad | RUN and STOP keys on the operator                                      |
| 1 (default) | Digital inputs  | Terminal S1: Run in Up direction<br>Terminal S2: Run in Down direction |

#### Travel Start and Stop

#### **Travel Start**

To start the elevator in up or down direction, the following conditions must be fulfilled:

- A speed reference greater than zero must be selected.
- The Safe Disable signals at terminal H1 must be closed.
- An Up or Down Signal must be set at the source specified in b1-02.

#### **Travel Stop**

The drive stops under the following conditions:

- The Up or Down command is cleared.
- d1-18 is set to 1 or 2 and the Up/Down or Leveling Speed signal (H1- $\Box \Box = 53$ ) is cleared.
- A fault occurs. The stopping method depends on the fault occurred and certain parameter settings.
- The Safe Disable input is opened or a Base Block signal is input. In this case the brake is closed immediately and the drive output shuts off.

## Speed Selection Using Digital Inputs (b1-01 = 0)

Use parameter d1-18 to determine how different travel speeds are selected by digital inputs.

| d1-18       | Speed Selection                                                                                             |
|-------------|----------------------------------------------------------------------------------------------------|
| 0           | Multi-speed inputs 1, Speed references are set in d1-01 to d1-08                                            |
| 1 (default) | Separate speed inputs, Speed references are set in d1-19 to d1-24 and d1-26, Higher speed has prior-<br>ity |

#### 5 Start Up

| d1-18 | Speed Selection                                                                                               |
|-------|----------------------------------------------------------------------------------------------------|
| 2     | Separate speed inputs, Speed references are set in d1-19 to d1-24 and d1-26, Leveling speed has pri-<br>ority |

#### Multi-Speed Inputs 1, 2 (d1-18 = 0)

#### **Speed Selection**

When d1-18 = 0 multi-function digital inputs are preset as shown below.

| Terminal | Parameter<br>Number | Set Value | Details                 |
|----------|---------------------|-----------|-------------------------|
| S4       | H1-03               | 3         | Multi-Speed Reference 1 |
| S5       | H1-04               | 4         | Multi-Speed Reference 2 |
| S6       | H1-05               | 5         | Multi-Speed Reference 3 |

Different speed reference settings can be selected by combining the three digital inputs as shown in the table below.

|                         | Selected Speed          |                         |                         |
|-------------------------|-------------------------|-------------------------|-------------------------|
| Multi-Speed Reference 1 | Multi-Speed Reference 2 | Multi-Speed Reference 3 | d1-18 = 0               |
| 0                       | 0                       | 0                       | Speed reference 1 d1-01 |
| 1                       | 0                       | 0                       | Speed reference 2 d1-02 |
| 0                       | 1                       | 0                       | Speed reference 3 d1-03 |
| 1                       | 1                       | 0                       | Speed reference 4 d1-04 |
| 0                       | 0                       | 1                       | Speed reference 5 d1-05 |
| 1                       | 0                       | 1                       | Speed reference 6 d1-06 |
| 0                       | 1                       | 1                       | Speed reference 7 d1-07 |
| 1                       | 1                       | 1                       | Speed reference 8 d1-08 |

0 = Off, 1 = On

Eight separate speed settings (defined in parameters d1-01 to d1-08) can be selected by three digital input signals.

#### Separate Speed Inputs (d1-18 = 1 or 2)

With this setting, six different speeds (defined in the parameters d1-19 to d1-24 and d1-26) can be set and selected using four digital inputs.

#### **Speed Selection**

When d1-18 = 1 or 2, Multi-function digital inputs are preset as shown below.

| Terminal | Parameter<br>Number | Set Value | Details                      |
|----------|---------------------|-----------|------------------------------|
| S3       | H1-03               | 50        | Nominal speed (d1-19)        |
| S4       | H1-04               | 51        | Intermediate speed 1 (d1-20) |
| 85       | H1-05               | 52        | Releveling speed (d1-23)     |
| S6       | H1-06               | 53        | Leveling speed (d1-26)       |

Depending on the assignment of speed selection functions to the digital input (H1- $\Box$  settings), the different speed settings can be activated like shown in the table below.

| Selected Speed                   | Leveling and Nominal Speed<br>assigned (H1-□□=50 and H1-<br>□□=53) |    |    | Leveling speed not<br>assigned (H1-□□ ≠<br>53) |     |     | Nominal Speed not<br>assigned (H1-□□ ≠<br>50) |     |     |     |
|----------------------------------|--------------------------------------------------------------------|----|----|------------------------------------------------|-----|-----|-----------------------------------------------|-----|-----|-----|
|                                  | 50                                                                 | 51 | 52 | 53                                             | 50  | 51  | 52                                            | 51  | 52  | 53  |
| Nominal Speed (d1-19)            | 1                                                                  | 0  | 0  | А                                              | 1   | 0   | 0                                             | 0   | 0   | 0   |
| Intermediate Speed 1 (d1-20)     | 0                                                                  | 1  | 0  | А                                              | 0   | 1   | 0                                             | 1   | 0   | 0   |
| Intermediate Speed 2 (d1-<br>21) | 1                                                                  | 1  | 1  | А                                              | 1   | 1   | 1                                             | N/A | N/A | N/A |
| Intermediate Speed 3 (d1-<br>22) | 0                                                                  | 1  | 1  | А                                              | 0   | 1   | 1                                             | 1   | 1   | 0   |
| Revelling Speed (d1-23)          | 0                                                                  | 0  | 1  | Α                                              | 0   | 0   | 1                                             | 0   | 1   | 0   |
| Leveling Speed (d1-26)           | 0                                                                  | 0  | 0  | 1                                              | 0   | 0   | 0                                             | Х   | Х   | 1   |
| Zero Speed                       | 0                                                                  | 0  | 0  | 0                                              | N/A | N/A | N/A                                           | N/A | N/A | N/A |

0 = Off, 1 = On

A: No influence when d1-18=1, 0 when d1-18=2

B: No influence

N/A = Not available

EN30

#### Higher Speed has Priority and the Leveling Speed Input is Assigned (d1-18 = 1 and H1- $\Box\Box$ = 53) (Default)

The higher speed has priority over the leveling speed, meaning the leveling signal is disregarded as long as any other speed selection input is active. The drive decelerates to the leveling speed (d1-26) when the selected speed reference signal is removed.

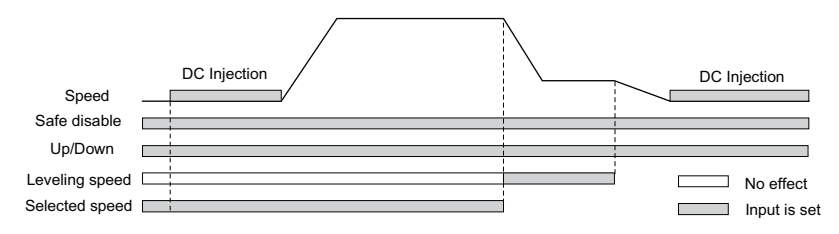

## Higher Speed Priority is Selected and the Leveling Speed Input is Not Assigned (d1-18 = 1 and H1- $\Box\Box \neq$ 53)

The drive decelerates to the leveling speed (d1-26) when the selected speed reference signal is removed.

If no speed reference is selected at start the drive will trigger a "FrL" fault. To disable Speed Reference Missing (FrL) detection, set parameter S6-15 to "0". With this setting the drive starts using leveling speed if no other speed reference is selected.

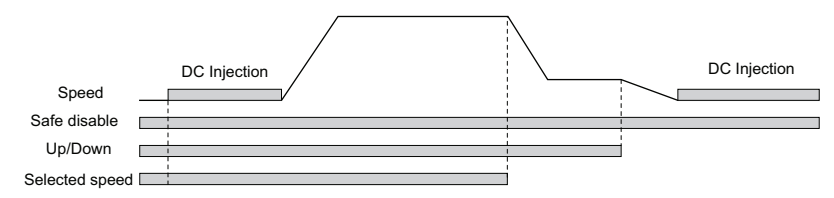

## Leveling Speed has Priority and the Leveling Speed Input is Assigned (d1-18 = 2, H1- $\Box\Box$ = 53)

The leveling signal has priority over other speed references. The drive decelerates to the leveling speed (d1-26) when the leveling speed selection input is activated.

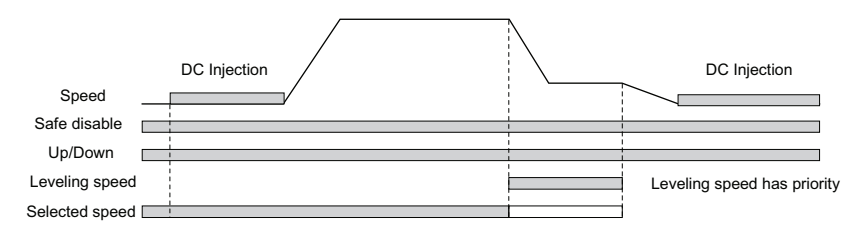

## Leveling Speed Priority is Selected and the Nominal Speed Input is Not Assigned (d1-18 = 2, H1- $\Box\Box \neq$ 50)

The drive runs at nominal speed (d1-19) when no speed selection input is set. When the leveling speed signal is set, the drive decelerates to the leveling speed. The leveling speed signal has priority over all other speed signals.

## **CAUTION!** This sequence can be risky if the speed selection doesn't work for some reason (broken wire, etc.)

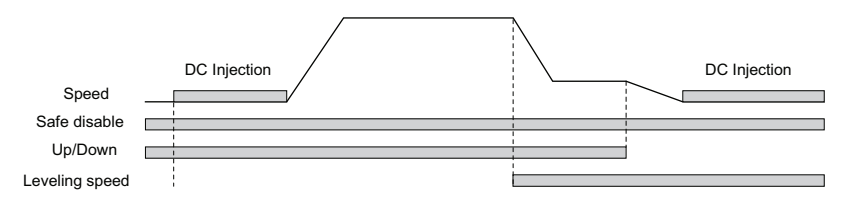

## I/O Signal Setup

**Note:** The default setting functions can be seen in the connection diagram on page page 12.

#### Multi-Function Digital Inputs

Assign functions to each digital input terminal using the H1-DD parameters.

#### Multi-Function Digital Outputs

Determine the function for each digital output terminal with the H2- $\Box\Box$  parameters. The setting value of these parameters consists of three digits, where the middle and right digit determines the function, and the left digit sets the output characteristics. The output characteristics can be either "Output as selected" (0) or "Inverse output" (1).

#### Multi-Function Analog Output

Use the H4-DD parameters to set up the output value of the analog monitor outputs and to adjust the output signal levels.

## Acceleration Ramp, Deceleration Ramp, and Jerk Settings

The acceleration and deceleration ramps are set in the parameters C1-01 and C1-02, while the jerk settings are set in the C2- $\Box\Box$  parameters as shown in the figure below.

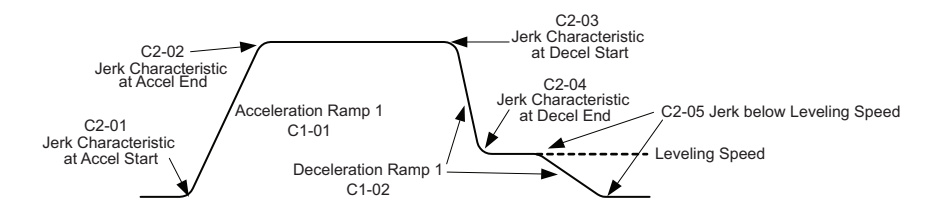

## Brake Sequence

The figure below shows the brake sequence and parameters that can be used for adjustment.

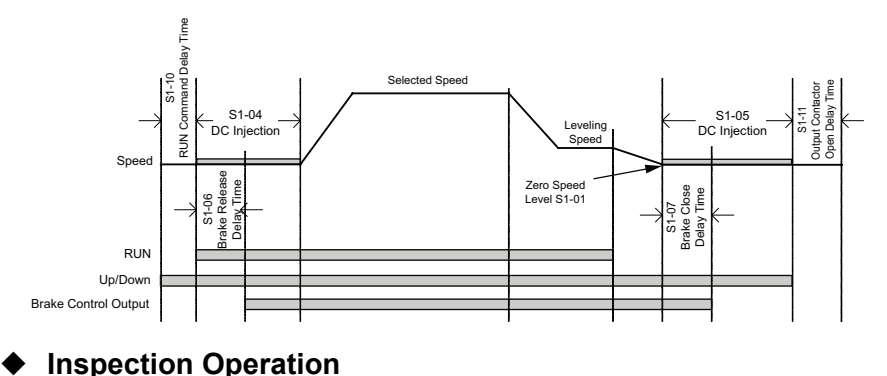

#### Start in Inspection Mode

Inspection operation is performed when an Up or Down signal is input while one of the conditions below is true.

- Parameter d1-18 is set to 0 and the selected speed is higher than d1-28 but lower than d1-29.
- Parameter d1-18 is set to 1 or 2 and a digital input programmed for Inspection Operation Speed (H1- $\Box\Box$  = 54) is enabled.

The start is performed using the same acceleration characteristics, brake sequence and contactor sequence like in normal operation. The carrier frequency is set to 2 kHz during Inspection Operation.

#### Stop in Inspection Mode

To stop the drive in Inspection Mode either remove the Up or Down signal or unselect the Inspection Operation Speed Reference (conditions listed for Start in Inspection Mode must become untrue).

The stop can be performed using a deceleration ramp, depending on the setting of parameter C1-15 (Inspection Operation Deceleration Ramp).

- If C1-15 = 0, the drive immediately closes the brake, shuts off the drive output and opens the motor contactor.
- If C1-15 > 0, the drive decelerates to stop, closes the brake, shuts the output off and opens the motor contactor.

## 6 Fine Adjustments

This section provides tips for improving the ride quality after the basic setup is complete and lists solutions to potential problems. Refer to the Technical Manual for detailed description.

## Potential Problems and Solutions

| Problem                                                             | Contr                                             | ol Mode and Possible Cause                                                                     | Corrective Action                                                                                                    |  |  |
|---------------------------------------------------------------------|---------------------------------------------------|------------------------------------------------------------------------------------------------|----------------------------------------------------------------------------------------------------|--|--|
| Rollback at start                                                   | V/f and<br>OLV                                    | Not enough torque when the brake is released                                                   | <ul> <li>Increase the DC Injection Braking current at start using parameter S1-02.</li> <li>Set the time for DC Injection Braking at start (S1-04) to as short a value as possible, but make sure that brake releases completely before the motor starts to turn.</li> <li>Increase the minimum (E1-10) and medium (E1-08) V/f pattern voltages. Make sure, that the starting and leveling current does not rise too high.</li> </ul> |  |  |
|                                                                     | All                                               | Motor torque is not fully established when the brake is released                               | Lengthen the brake release delay time (S1-06)<br>and the time for DC Injection Braking / Position<br>Lock at start (S1-04).                                                                                                    |  |  |
|                                                                     |                                                   | Motor contactors close too late                                                                | Make sure, that the contactors are closed before the Up/Down command is set.                                                                                                    |  |  |
|                                                                     | All                                               | Motor starts turning when the brake is<br>not completely released or runs against<br>the brake | Increase the DC Injection Braking time at start using parameter S1-04.                                                                                                    |  |  |
| Shock at start                                                      |                                                   | Acceleration rate is changing too quickly                                                      | Decrease the Jerk at start.<br>Increase C2-01 if set in s.                                                                                                    |  |  |
|                                                                     |                                                   | Rollback occurs during brake opening.                                                          | See above under "Rollback at start".                                                                                                    |  |  |
|                                                                     | V/f                                               | Output voltage is too high                                                                     | Reduce the V/f pattern settings (E1-08, E1-10).                                                                                                    |  |  |
| Motor or machine<br>vibrates in the low<br>or medium speed<br>range |                                                   | Torque compensation is responding too quickly                                                  | Increase the torque compensation delay time (C4-02).                                                                                                    |  |  |
|                                                                     | OLV                                               | Output voltage is too high                                                                     | Reduce the V/f pattern settings (E1-08, E1-10).                                                                                                    |  |  |
|                                                                     |                                                   | The value for the motor slip is set incorrectly                                                | Check the motor slip value in parameter E2-02. Increase or decrease it in steps of 0.2 Hz.                                                                                                    |  |  |
| Motor or machine<br>vibrates at high<br>speed or top speed          | OLV Torque compensation is responding too quickly |                                                                                                | Increase the torque compensation delay time (C4-02).                                                                                                    |  |  |

| Problem                                                    | Contr          | ol Mode and Possible Cause                                                                    | Corrective Action                                                                                                    |  |  |
|------------------------------------------------------------|----------------|-----------------------------------------------------------------------------------------------|----------------------------------------------------------------------------------------------------|--|--|
| Car jerks sud-<br>denly due to over-<br>shoot as the motor | OLV            | Too fast torque compensation or slip compensation                                             | Increase the torque compensation delay time (C4-02).<br>Increase the slip compensation delay time (C3-02).                                                                                  |  |  |
| reaches top speed                                          | All            | The acceleration rate changes too quickly                                                     | Decrease the jerk at the end of acceleration.<br>Increase C2-02 if set in s.                                                                                                    |  |  |
| Motor stops short                                          | V/f and<br>OLV | Not enough torque at low speed                                                                | Increase the minimum and mid voltage levels for<br>the V/f pattern voltage (E1-10 and E1-08 respec-<br>tively). Make sure that the starting and leveling<br>current does not rise too high. |  |  |
| (undershoot)                                               |                | Motor data incorrect                                                                          | Adjust the motor data (E2-DD), especially the                                                                                                    |  |  |
| speed is reached                                           | OLV            | Too much slip compensation                                                                    | motor slip (E2-02) and no-load current values (E2-03), or perform Auto-Tuning.                                                                                                    |  |  |
|                                                            | All            | Deceleration rate changes too quickly.                                                        | Decrease the Jerk at the end of deceleration.<br>Increase C2-04 if set in s.                                                                                                    |  |  |
| Shock at stop                                              | All            | Brake is applied too early, causing the motor to run against the brake                        | Increase the delay time for the brake (S1-07). If necessary, also increase the DC Injection Braking time at stop S1-05.                                                                     |  |  |
|                                                            |                | Motor contactor is released though the brake has not yet fully closed                         | Check the motor contactor sequence.                                                                                                    |  |  |
| High frequency motor noise                                 | All            | The carrier frequency is too low                                                              | Increase the carrier frequency in parameter<br>C6-03. If the carrier frequency must be set<br>higher than the default setting, a current derating<br>must be considered                     |  |  |
| Vibrationa which                                           |                | Mechanical problems                                                                           | Check bearings and gearbox.                                                                                                    |  |  |
| increase with the speed                                    | All            | Rotational parts (motor armature,<br>handwheel, brake disk/drum) are not<br>properly balanced | Balance the rotating parts.                                                                                                    |  |  |

## 7 Parameter Table

This table below lists the most important parameters with default settings appearing in bold type. Refer to the Technical Manual for a complete list of parameters.

| No.                       | Name Description                   |                                                                                                    |  |  |  |  |
|---------------------------|------------------------------------|----------------------------------------------------------------------------------------------------|--|--|--|--|
| Initialization Parameters |                                    |                                                                                                    |  |  |  |  |
| A1-00                     | Language<br>Selection              | 0: English<br>1: Japanese<br>2: German<br>3: French<br>4: Italian<br>5: Spanish<br>6: Portuguese<br>7: Chinese                                                                                                    |  |  |  |  |
| A1-01                     | Access<br>Level<br>Selection       | 0: View and set parameters A1-01<br>and A1-04 (U parameters<br>can also be viewed)<br>1: User Parameters (access to a set<br>of parameters selected by the user,<br>A2-01 to A2-32)<br><b>2: Advanced Access (access to<br/>view and set all parameters)</b> |  |  |  |  |
| A1-02                     | Control<br>Method<br>Selection     | <b>0: V/f Control</b><br>2: Open Loop Vector Control                                                                                                    |  |  |  |  |
| A1-03                     | Initialize<br>Parameters           | <b>0:</b> No initialization<br>1110: User Initialize (parameter<br>values must be stored using param-<br>eter o2-03)<br>2220: 2-wire initialization<br>5550: oPE04 error reset                                                                               |  |  |  |  |
|                           | Operat                             | ion Mode Selection                                                                                                    |  |  |  |  |
| b1-02                     | Run Com-<br>mand<br>Selection1     | 0: Digital operator<br>1: Digital input terminals                                                                                                    |  |  |  |  |
| b1-14                     | Output<br>Phase Order<br>Selection | Output phase order with an Up<br>command.<br>0: U-V-W<br>1: U-W-V                                                                                                    |  |  |  |  |

| No.   | Name                                            | Description                                                                                                    |
|-------|-------------------------------------------------|----------------------------------------------------------------------------------------------------|
|       | Acceleratio                                     | n/ Deceleration Settings                                                                                                    |
| C1-   | Accelera-<br>tion/Decel-<br>eration<br>Ramps    | These parameters set the accelera-<br>tion and deceleration ramps.                                                                                       |
| C2-   | Jerk Set-<br>tings                              | These parameters adjust the Jerk settings.                                                                                                    |
|       | Slip                                            | o Compensation                                                                                                    |
| C3-01 | Slip Com-<br>pensation<br>Gain                  | Increase C3-01 if motor slip<br>requires more compensation<br>(motor speed is lower than speed<br>reference)<br>Decrease if slip is overcompen-<br>sated |
| C3-02 | Slip Com-<br>pensation<br>Primary<br>Delay Time | Decrease if the drive does not pro-<br>vide motor slip compensation<br>quickly enough<br>Increase if motor oscillation occurs                            |
|       | Speed                                           | Control Loop (ASR)                                                                                                    |
| C5-01 | Speed Con-<br>trol Loop<br>Gain 1               | Set the speed control loop respon-                                                                                                    |
| C5-02 | Speed Con-<br>trol Loop I<br>Time 1             | 01 = 3                                                                                                    |
| C5-03 | Speed Con-<br>trol Loop<br>Gain 2               | Set the speed control loop respon-                                                                                                    |
| C5-04 | Speed Con-<br>trol Loop I<br>Time 2             | start.Only if H6-01 = 3                                                                                                    |
| C5-07 | Speed Loop<br>Switching<br>Speed                | Sets the switching speed for speed loop settings Only if $H6-01 = 3$ .                                                                                   |
| C5-13 | Speed Con-<br>trol Loop<br>Gain 3               | Set the speed control loop respon-                                                                                                    |
| C5-14 | Speed Con-<br>trol Loop I<br>Time 3             | stop.Only if H6-01 = 3                                                                                                    |

| No.                   | Name                                      | Description                                                                                                    |  |  |  |  |  |  |
|-----------------------|-------------------------------------------|----------------------------------------------------------------------------------------------------|--|--|--|--|--|--|
| Carrier Frequency     |                                           |                                                                                                    |  |  |  |  |  |  |
| C6-02                 | Carrier Fre-<br>quency                    | Sets the carrier frequency. Settings<br>above the default requires output<br>current derating.                                                                                                    |  |  |  |  |  |  |
|                       | Speed Reference                           |                                                                                                    |  |  |  |  |  |  |
| d1-01<br>to d1-<br>08 | Speed Ref-<br>erence 1 to<br>8            | Speed reference values for multi-<br>speed inputs.                                                                                                    |  |  |  |  |  |  |
| d1-18                 | Speed Ref-<br>erence<br>Selection         | 0: Multi-speed references 1 to 8<br>1: Higher speed reference has<br>priority<br>2: Leveling speed reference has<br>priority                                                                                               |  |  |  |  |  |  |
| d1-19                 | Nominal<br>Speed                          |                                                                                                    |  |  |  |  |  |  |
| d1-20                 | Intermedi-<br>ate Speed 1                 |                                                                                                    |  |  |  |  |  |  |
| d1-21                 | Intermedi-<br>ate Speed 2                 |                                                                                                    |  |  |  |  |  |  |
| d1-22                 | Intermedi-<br>ate Speed 3                 | Speed reference values for separate                                                                                                    |  |  |  |  |  |  |
| d1-23                 | Relevel.<br>Speed                         | speed selection inputs.                                                                                                    |  |  |  |  |  |  |
| d1-24                 | Inspection<br>Operation<br>Speed          |                                                                                                    |  |  |  |  |  |  |
| d1-26                 | Leveling<br>Speed                         |                                                                                                    |  |  |  |  |  |  |
| d1-28                 | Leveling<br>Speed<br>Detection<br>Level   | Used when $d1-18 = 0$ . If the speed reference selected is lower than $d1-28$ , then the drive uses the leveling speed as the speed reference.                                                                             |  |  |  |  |  |  |
| d1-29                 | Inspection<br>Speed<br>Detection<br>Level | Used when $d1-18 = 0$ . If the speed<br>reference selected is between $d1-28$ and $d1-29$ , then the speed refer-<br>ence is regarded as the Inspection<br>Speed, and the inspection opera-<br>tion sequence is activated. |  |  |  |  |  |  |

| No.   | Name Description                            |                                                                                                    |  |  |  |  |  |  |  |
|-------|---------------------------------------------|----------------------------------------------------------------------------------------------------|--|--|--|--|--|--|--|
|       | V/f Pattern for Motor 1                     |                                                                                                    |  |  |  |  |  |  |  |
| E1-01 | Input Volt-<br>age Setting                  | This parameter must be set to the<br>power supply voltage.<br>WARNING! Drive input voltage<br>(not motor voltage) must be set in<br>E1-01 for the protective features of<br>the drive to function properly. |  |  |  |  |  |  |  |
| E1-04 | Maximum<br>Output Fre-<br>quency            | V/f pattern settings                                                                                                    |  |  |  |  |  |  |  |
| E1-05 | Maximum<br>Voltage                          | Output Voltage (V)                                                                                                    |  |  |  |  |  |  |  |
| E1-06 | Base Fre-<br>quency                         | E1-05<br>E1-13                                                                                                    |  |  |  |  |  |  |  |
| E1-07 | Mid Output<br>Frequency                     | E1-08                                                                                                    |  |  |  |  |  |  |  |
| E1-08 | Mid Output<br>Frequency<br>Voltage          | E1-10<br>E1-09 E1-07 E1-06 E1-04<br>Frequency (Hz)                                                                                                    |  |  |  |  |  |  |  |
| E1-09 | Minimum<br>Output Fre-<br>quency            | For linear V/f characteristics, set<br>the same values to E1-07 and E1-                                                                                                    |  |  |  |  |  |  |  |
| E1-10 | Minimum<br>Output Fre-<br>quency<br>Voltage | with these settings, the drive<br>will disregard the value set to E1-<br>08.<br>Parameters must be set so that:<br>E1-09 $\leq$ E1-07 $<$ E1-06 $\leq$ E1-04                                                |  |  |  |  |  |  |  |
| E1-13 | Base Volt-<br>age                           |                                                                                                    |  |  |  |  |  |  |  |
|       | Inductio                                    | on Motor Parameters                                                                                                    |  |  |  |  |  |  |  |
| E2-01 | Rated Cur-<br>rent                          |                                                                                                    |  |  |  |  |  |  |  |
| E2-02 | Rated Slip                                  |                                                                                                    |  |  |  |  |  |  |  |
| E2-03 | No-Load<br>Current                          |                                                                                                    |  |  |  |  |  |  |  |
| E2-04 | Number of<br>Motor Poles                    | Motor data for Induction Motors.                                                                                                    |  |  |  |  |  |  |  |
| E2-05 | Line-to-Lin<br>e Resistance                 |                                                                                                    |  |  |  |  |  |  |  |
| E2-06 | Leakage<br>Inductance                       |                                                                                                    |  |  |  |  |  |  |  |

| No.                                                 | Name                                      | Description                                                                                  | No.                         | No. Name Description                                   |                                                                                                    |  |
|-----------------------------------------------------|-------------------------------------------|----------------------------------------------------------------------------------------------|-----------------------------|--------------------------------------------------------|----------------------------------------------------------------------------------------------------|--|
| N                                                   | lulti-Functio                             | on Digital Inputs / Outputs                                                                  |                             | DC Inj./                                               | Sets the time between reaching the                                                                                 |  |
| H1-03                                               | Multi-Func-<br>tion Digital<br>Input Ter- |                                                                                              | S1-05                       | Zero Speed<br>Time at<br>Stop                          | Zero Speed Level and when the drive output shuts off.                                                              |  |
| to H1-<br>07                                        | minal S3 to<br>S7 Func-<br>tion Selec-    | Selects the function of terminals S3 to S7.                                                  | S1-06                       | Brake<br>Release<br>Delay Time                         | Sets the wait time between the Up/<br>Down command and the brake<br>release command.                               |  |
| H2-01                                               | Terminal<br>MA-MD                         | Sets the function for the relay out-                                                         | iunction for the relay out- |                                                        | Sets the wait time between reach-<br>ing Zero Speed and the brake close<br>command.                                |  |
| H2-03                                               | Function<br>Selection                     | puts MA-MB-MC, MD-ME-MF                                                                      |                             | Slip                                                   | p Compensation                                                                                                    |  |
| H2-02                                               | Terminal<br>P1-C1,<br>Function<br>Sel.    | Sets the function for the photocoupler output P1-C1.                                         | S2-02/<br>S2-03             | Slip Com-<br>pensation<br>Gain<br>Motoring /<br>Regen. | Set the slip compensation gain for<br>motoring operation (S2-02) and<br>during regenerative operation (S2-<br>03). |  |
|                                                     | PG                                        | er reeuback Settings                                                                         |                             | Inductio                                               | n Motor Auto-Tuning                                                                                                |  |
| H6-01                                               | Feedback                                  | PG feedback function selection                                                               |                             | Auto-Tun-                                              | 0: Rotational Auto-Tuning                                                                                          |  |
| Н6-09                                               | Encoder<br>Resolution                     | Sets the encoder pulse number.                                                               | T1-01                       | ing Mode<br>Selection                                  | 2: Stationary Auto-Tuning for<br>Line-to-Line Resistance                                                           |  |
| Major functions are listed at the end of the table. |                                           |                                                                                              | T1 02                       | Motor                                                  | Sets the motor rated power as spec-                                                                                |  |
|                                                     | M                                         | otor Protection                                                                              | 11-02                       | Power                                                  | ified on the motor nameplate.                                                                                      |  |
| L1-01                                               | Motor<br>Overload                         | 0: Disabled<br>1: General purpose motor (self-<br>cooled)<br>2: Drive dedicated motor with a | T1-03                       | Motor<br>Rated Volt-<br>age                            | Sets the motor rated voltage as specified on the motor nameplate.                                                  |  |
|                                                     | Selection                                 | speed range of 1:10<br>3: Vector motor with a speed range<br>of 1:100                        | T1-04                       | Motor<br>Rated Cur-<br>rent                            | Sets the motor rated current as specified on the motor nameplate.                                                  |  |
|                                                     | В                                         | rake Sequence                                                                                | <b>T1</b> 05                | Motor Base                                             | Sets the rated frequency of the                                                                                    |  |
| S1-01                                               | Zero Speed<br>Level                       | Sets the speed to close the brake at stop.                                                   | 11-05                       | Frequency                                              | nameplate.                                                                                                    |  |
| S1-02                                               | DC Injec-<br>tion Cur-                    | Adjusts the torque to hold the                                                               | T1-06                       | Number of<br>Motor Poles                               | Sets the number of motor poles as specified on the motor nameplate.                                                |  |
|                                                     | rent at Start<br>DC Injec-                | motor at zero speed during start<br>and stop.                                                | T1-07                       | Motor Base<br>Speed                                    | Sets the rated speed of the motor as specified on the motor nameplate.                                             |  |
| S1-03                                               | tion Cur-                                 | Increase if roll-back occurs.                                                                | Monito                      | or                                                     | Description                                                                                                    |  |
|                                                     | rent at Stop                              |                                                                                              | U1-01                       | Speed Ref                                              | erence (Hz)                                                                                                    |  |
| G1 04                                               | Zero Speed                                | Sets the time between the Up/                                                                | U1-02                       | 2 Output Sp                                            | eed (Hz)                                                                                                    |  |
| 51-04                                               | Time at                                   | Down command and acceleration start.                                                         | U1-03                       | B Output Cu                                            | urrent (A)                                                                                                    |  |
|                                                     | Start                                     |                                                                                              | U1-05                       | 5 Motor Spe                                            | eed (Hz)                                                                                                    |  |

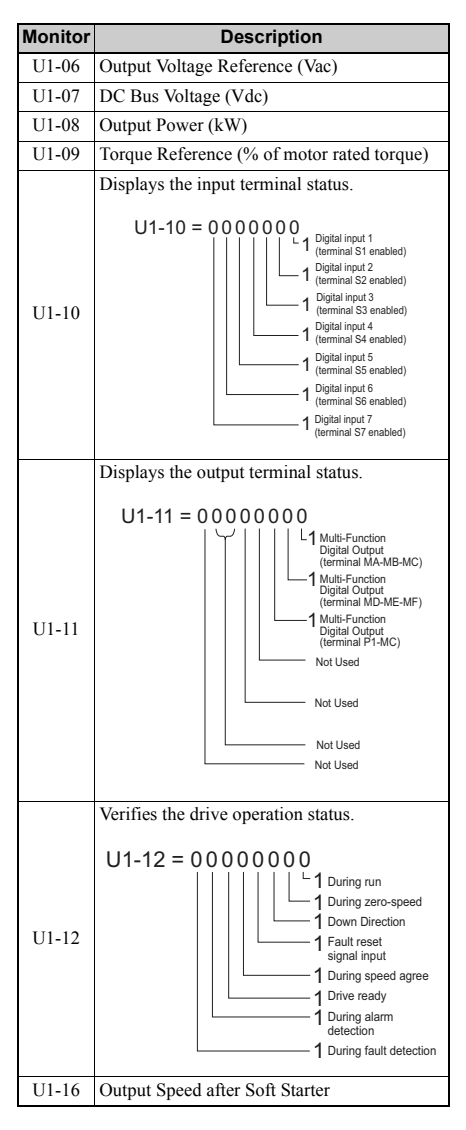

| Monitor                                                                                       | Description                                                   |  |  |  |
|-----------------------------------------------------------------------------------------------|---------------------------------------------------------------|--|--|--|
| U1-18                                                                                         | oPE Fault Parameter                                           |  |  |  |
|                                                                                               | Fault Trace                                                   |  |  |  |
| U2-01                                                                                         | Current Fault                                                 |  |  |  |
| U2-02                                                                                         | Previous Fault                                                |  |  |  |
| U2-03                                                                                         | Speed Reference at Previous Fault                             |  |  |  |
| U2-04                                                                                         | Output Speed at Previous Fault                                |  |  |  |
| U2-05                                                                                         | Output Current at Previous Fault                              |  |  |  |
| U2-06                                                                                         | Motor Speed at Previous Fault                                 |  |  |  |
| U2-07                                                                                         | Output Voltage at Previous Fault                              |  |  |  |
| U2-08                                                                                         | DC Bus Voltage at Previous Fault                              |  |  |  |
| U2-09                                                                                         | Output Power at Previous Fault                                |  |  |  |
| U2-10                                                                                         | Torque Reference at Previous Fault                            |  |  |  |
| U2-11                                                                                         | Input Terminal Status at Previous Fault                       |  |  |  |
| U2-12                                                                                         | Output Terminal Status at Previous Fault                      |  |  |  |
| U2-13                                                                                         | Drive Operation Status at Previous Fault                      |  |  |  |
| U2-14                                                                                         | Cumulative Operation Time at Previous Fault                   |  |  |  |
| U2-15                                                                                         | Soft Starter Output at Previous Fault                         |  |  |  |
| U2-16                                                                                         | Motor q-Axis Current at Previous Fault                        |  |  |  |
| U2-17                                                                                         | Motor d-Axis Current at Previous Fault                        |  |  |  |
|                                                                                               | Fault History                                                 |  |  |  |
| U3-01 to<br>U3-04                                                                             | First to 4th Most Recent Fault                                |  |  |  |
| U3-05 to<br>U3-10                                                                             | 5th to 10th Most Recent Fault                                 |  |  |  |
| U3-11 to<br>U3-14                                                                             | Cumulative Operation Time at 1st to 4th Most<br>Recent Fault  |  |  |  |
| U3-15 to<br>U3-20                                                                             | Cumulative Operation Time at 5th to 10th<br>Most Recent Fault |  |  |  |
| * The following faults are not recorded in the error log:<br>CPF00, 01, 02, 03, Uv1, and Uv2. |                                                               |  |  |  |
|                                                                                               | Fault Trace                                                   |  |  |  |
| U4-01                                                                                         | Cumulative Operation time                                     |  |  |  |

| DI/DO Sel.                        | Description                                                                                     |  |  |
|-----------------------------------|-------------------------------------------------------------------------------------------------|--|--|
| Digital Input Function Selections |                                                                                                 |  |  |
| 3                                 | Multi-step speed reference 1                                                                    |  |  |
| 4                                 | Multi-step speed reference 2                                                                    |  |  |
| 5                                 | Multi-step speed reference 3                                                                    |  |  |
| F                                 | Through mode (Set when a terminal is not used)                                                  |  |  |
| 14                                | Fault reset (Reset when turned ON)                                                              |  |  |
| 20 to 2F                          | External fault; Input mode: N.O. contact / N.C. contact Detection mode: Normal/during operation |  |  |
| 50                                | Nominal speed (d1-19)                                                                           |  |  |
| 51                                | Intermediate speed (d1-20)                                                                      |  |  |
| 52                                | Releveling speed (d1-23)                                                                        |  |  |
| 53                                | Leveling speed (d1-26)                                                                          |  |  |
| 54                                | Inspection operation                                                                            |  |  |
| 56                                | Motor contactor feedback                                                                        |  |  |
| 79                                | Brake feedback                                                                                  |  |  |
|                                   | Digital Output Function Selections                                                              |  |  |
| 0                                 | During Run (ON: Run command is ON or voltage is being output)                                   |  |  |
| 6                                 | Drive Ready                                                                                     |  |  |
| Е                                 | Fault                                                                                           |  |  |
| F                                 | Not used (through mode)                                                                         |  |  |
| 50                                | Brake Control                                                                                   |  |  |
| 51                                | Output Contactor Control                                                                        |  |  |

## • General Fault and Alarms

Faults and alarms indicate problems in the drive or in the machine.

The drive indicates that an alarm has occurred with a code on the data display screen and a flashing ALM LED. The drive output may be shut off depending on the alarm.

The drive indicates that a fault has occurred with a code on the data display screen and a lit ALM LED. The drive output is always switched off immediately and the motor coasts to stop.

To remove an alarm or reset a fault, first figure out what cause the problem, take corrective action, and finally reset the drive by pushing the RESET key on the operator or by cycling the power supply.

The table below lists the most important alarms and faults only. Please refer to the Technical Manual for a complete list.

| LED Display                                   | AL | FLT | Possible Cause                                                                                                    | Corrective Action                                                                                                    |
|-----------------------------------------------|----|-----|----------------------------------------------------------------------------------------------------|----------------------------------------------------------------------------------------------------|
| Baseblock<br>bb                               | 0  |     | The software baseblock function is assigned<br>to one of the digital inputs and the output is<br>off. The drive does not accept Up/Down<br>commands during this time.                                                                | <ul><li>Check the functions assigned to the digital input terminals.</li><li>Check the upper controller sequence.</li></ul>                                            |
| Control Fault<br>CF                           |    | o   | The torque limit was reached during deceler-<br>ation for longer than 3 s and one of the fol-<br>lowing was true:<br>• the load inertia is too big.<br>• the torque limit is too low.<br>• the motor parameters are set incorrectly. | <ul> <li>Check the load.</li> <li>Set the torque limit to the most appropriate setting (L7-01 through L7-04).</li> <li>Check the motor parameters settings.</li> </ul> |
| Control Circuit<br>Fault<br>CPF02 to<br>CPF24 |    | o   | There is a problem in the drive's control cir-<br>cuit.                                                                                                    | <ul><li>Cycle the drive power supply.</li><li>Initialize the drive.</li><li>Replace the drive if the fault occurs again.</li></ul>                                     |
| Cannot Reset                                  | 0  |     | Fault reset was input when the Up or Down command was active.                                                                                                    | <ul><li>Turn off the Up and Down command and<br/>reset the drive.</li><li>Wait until the fault restart time has expired</li></ul>                                      |

| LED Display                              | AL | FLT | Possible Cause                                                                                                    | Corrective Action                                                                                                    |
|------------------------------------------|----|-----|----------------------------------------------------------------------------------------------------|----------------------------------------------------------------------------------------------------|
| Speed                                    |    | 0   | F1-04 is set to 0, 1, or 2 and a speed devia-<br>tion higher than the value in F1-10 occurred<br>longer than the time set in F1-11.                                                                 | <ul> <li>Reduce the load</li> <li>Decrease the acceleration and deceleration rate.</li> </ul>                                                                                                    |
| Deviation<br>dEv                         | 0  |     | F1-04 is set to 3 and a speed deviation higher than the value in F1-10 occurred longer than the time set in F1-11.                                                                                  | <ul> <li>Check the mechanical system (lubrication, etc.)</li> <li>Check the setting of F1-10 and F1-11</li> <li>Check the brake sequence to make sure the brake is fully open when acceleration starts.</li> </ul> |
| Rotation<br>Direction Fault<br>dv3       |    | o   | A speed deviation higher than 30% occurred while the torque reference and acceleration direction are opposite.                                                                                      | <ul> <li>Check the encoder wiring</li> <li>Verify the encoder rotation direction. Perform an offset tuning.</li> <li>Reduce the load.</li> <li>Check the brake sequence.</li> </ul>                                |
| Rotation<br>Direction Fault<br>dv4       |    | •   | Motor speed and speed reference directions<br>are opposite and a deviation larger than set in<br>F1-19 occurs.                                                                                      | <ul><li>Verify the encoder direction.</li><li>Perform an encoder tuning.</li><li>Check the brake sequence.</li></ul>                                                                                               |
| Over<br>acceleration<br>dv6              |    | 0   | The car acceleration is higher than the value set in parameter S6-10 for longer than the time set in S6-17.                                                                                         | <ul> <li>Adjust acceleration and deceleration rates.</li> <li>Check the value set to S6-10 is not too small.</li> </ul>                                                                                            |
| Up/Down<br>Command<br>Error<br><b>EF</b> | о  |     | The Up and Down command were input simultaneously for longer than 500 ms.                                                                                                    | Check the sequence and make sure that the Up and Down command are not enabled at the same time.                                                                                                    |
| External Faults<br>EF03 to<br>EF07       | 0  | o   | <ul> <li>An external fault was triggered by an external device via one of the digital inputs (S3 to S7).</li> <li>The digital inputs are set incorrectly.</li> </ul>                                | <ul> <li>Find out why the device tripped the EF.<br/>Remove the cause and reset the fault.</li> <li>Check the functions assigned to the digital<br/>inputs.</li> </ul>                                             |
| Speed<br>Reference<br>Missing<br>FrL     |    | o   | Parameter d1-18 is set to 1, leveling speed detection is not assigned to a digital input (H1- $\Box\Box \neq 53$ ) and no speed was selected while an Up or Down command was entered.               | <ul> <li>Check the speed selection inputs.</li> <li>Check the sequence. Make sure the speed<br/>is selected before the Up or Down com-<br/>mand is input.</li> </ul>                                               |
| Ground Fault<br>GF                       |    | o   | <ul> <li>Ground leakage current has exceeded 50% of the drives rated output current.</li> <li>Cable or motor insulation is broken.</li> <li>Excessive stray capacitance at drive output.</li> </ul> | <ul> <li>Check the output wiring and the motor for<br/>short circuits or broken insulation. Replace<br/>any broken parts.</li> <li>Reduce the carrier frequency.</li> </ul>                                        |
| Safe Disable<br>Hbb                      | 0  |     | The Safe Disable input is open. The drive<br>output is safely disabled and the motor can<br>not be started.                                                                                         | Check why the upper controller's safety<br>device disabled the drive. Remove the<br>cause and restart.     Check the wiring. Terminals HC, H1 must<br>be linked if the Safe Disable function is not<br>utilized.   |

| LED Display                       | AL | FLT | Possible Cause                                                                                                    | Corrective Action                                                                                                    |
|-----------------------------------|----|-----|----------------------------------------------------------------------------------------------------|----------------------------------------------------------------------------------------------------|
| Output Phase<br>Loss<br>LF        |    | o   | <ul> <li>Output cable is disconnected or the motor winding is damaged.</li> <li>Drive output wires are loose.</li> <li>Motor is too small (less than 5% of drive current).</li> </ul>                                                                                                    | <ul> <li>Check the power supply.</li> <li>Make sure that all cables are properly connected to the correct terminals.</li> </ul>                                                                                                    |
| Overcurrent<br>oC                 |    | 0   | <ul> <li>Short-circuit or ground fault on the drive output side.</li> <li>The load is too heavy.</li> <li>The acceleration or deceleration ramps are too short.</li> <li>Incorrect motor data or V/f pattern settings.</li> <li>The motor contactor was switched while the drive was running.</li> </ul> | <ul> <li>Check the output wiring and the motor for short circuits or broken insulation. Replace the broken parts.</li> <li>Check the machine for damages (gears, etc.) and repair any broken parts.</li> <li>Make sure the brake fully opens.</li> <li>Check accel/decel settings in C1-□□ and C2-□□.</li> <li>Check V/f pattern settings in E1-□□.</li> <li>Check the output contactor sequence.</li> </ul> |
| Heatsink<br>Overheat<br>oH or oH1 | 0  | o   | <ul> <li>Surrounding temperature is too high.</li> <li>The cooling fan has stopped.</li> <li>The heatsink is dirty.</li> <li>The airflow to the heatsink is restricted.</li> </ul>                                                                                                    | <ul> <li>Check the surrounding temperature and<br/>install cooling devices if necessary.</li> <li>Check the drive cooling fan.</li> <li>Clean the heatsink.</li> <li>Check the airflow around the heatsink.</li> </ul>                                                                                                    |
| Motor<br>Overload<br>oL1          |    | o   | <ul> <li>The motor load is too heavy.</li> <li>Acceleration and deceleration cycle times are too short.</li> <li>Value set for the motor rated current is incorrect.</li> </ul>                                                                                                    | <ul> <li>Check the elevator mechanics.</li> <li>Check the sequence.</li> <li>Check the rated current setting.</li> </ul>                                                                                                    |
| Drive<br>Overload<br>oL2          |    | 0   | <ul> <li>The load is too heavy.</li> <li>The drive is too small.</li> <li>Too much torque at low speed.</li> </ul>                                                                                                    | <ul> <li>Check the load.</li> <li>Make sure that the drive is big enough to<br/>handle the load.</li> <li>The overload capability is reduced at low<br/>speeds. Reduce the load or increase the<br/>drive size.</li> </ul>                                                                                                    |
| DC<br>Overvoltage<br>OV           | 0  | 0   | <ul> <li>DC bus voltage rose too high.</li> <li>Braking transistor is too small</li> <li>Braking chopper or resistor is broken.</li> <li>Unstable motor control in OLV.</li> <li>Input voltage is too high.</li> </ul>                                                                                   | <ul> <li>Make sure the braking resistor and braking<br/>chopper are working correctly.</li> <li>Check motor parameter settings and adjust<br/>torque and slip compensation as needed.</li> <li>Make sure that the power supply voltage<br/>meets the drives specifications.</li> </ul>                                                                                                    |
| Over Speed                        |    | 0   | • F1-03 is set to 0, 1, or 2 and the motor<br>speed exceeded the value of F1-08 for lon-<br>ger than the time set in F1-09)                                                                                                    | <ul> <li>Check and adjust the speed control loop<br/>settings (C5-□□)</li> <li>If an external speed reference signal (ana-</li> </ul>                                                                                                    |
| oS                                | 0  |     | • F1-03 is set to 3 and the motor speed<br>exceeded the value of F1-08 for longer<br>than the time set in F1-09)                                                                                                    | log, etc.) is used make sure the signal is ok.<br>• Check the settings of F1-08 and F1-09.                                                                                                    |

| LED Display                                    | AL | FLT | Possible Cause                                                                                                    | Corrective Action                                                                                                    |
|------------------------------------------------|----|-----|----------------------------------------------------------------------------------------------------|----------------------------------------------------------------------------------------------------|
| Input Phase<br>Loss<br>PF                      |    | o   | <ul> <li>Input voltage drop or phase imbalance.</li> <li>One of the intput phases is lost.</li> <li>Drive input wire are loose.</li> </ul>                                                                   | <ul> <li>Check the motor wiring.</li> <li>Make sure all terminal screws in the drive<br/>and motor are properly tightened.</li> <li>Check the motor and drive capacity.</li> </ul> |
| Encoder<br>Disconnected                        |    | 0   | • F1-02 is set to 0, 1, or 2 and no signal is received from the encoder for longer than the time set in F1-14.                                                                                               | <ul> <li>Check the encoder wiring and fix it if needed.</li> <li>Check the encoder power supply</li> </ul>                                                                         |
| PGo                                            | 0  |     | • F1-02 is set to 3 and no signal is received from the encoder for longer than the time set in F1-14.                                                                                                    | • Check the command sequence. Check if the brake fully opens before acceleration starts.                                                                                           |
| Braking<br>Transistor<br>Fault<br><b>rr</b>    |    | 0   | <ul> <li>The internal braking transistor is broken or<br/>the braking resistor is connected wrong.</li> </ul>                                                                                                | <ul> <li>Make sure the braking resistor is connected correctly.</li> <li>Cycle the power supply.</li> <li>Replace the drive if the fault reoccurs.</li> </ul>                      |
| Motor<br>Contactor<br>Response<br>Error<br>SE1 |    | o   | • The motor contactor response was not input within the time set in S1-10.                                                                                                    | <ul> <li>Make sure the motor contactor really closes.</li> <li>Check the setting of S1-10.</li> <li>Check the motor contactor feedback wiring.</li> </ul>                          |
| Starting<br>Current Error<br>SE2               |    | o   | • The output current was lower than 25% of the motor no-load current at start.                                                                                                    | <ul> <li>Check the motor wiring.</li> <li>Check the motor contactor and the contactor sequence. Make sure it closes properly during start.</li> </ul>                              |
| Output Current<br>Error<br>SE3                 |    | o   | • The output current was lower than 25% of the motor no-load current during operation.                                                                                                    | <ul> <li>Check the motor wiring.</li> <li>Check the motor contactor and the contactor sequence. Make sure does not open during operation.</li> </ul>                               |
| Brake<br>Response<br>Error<br>SE4              |    | o   | The brake close command was set but he sta-<br>tus of the brake feedback signal did not<br>change.                                                                                                    | <ul> <li>Make sure the brake works properly.</li> <li>Check the brake feedback input.</li> </ul>                                                                                   |
| DC<br>Undervoltage<br>Uv1<br>(Uv)              | 0  | o   | <ul> <li>The voltage in the DC bus fell below the undervoltage detection level (L2-05).</li> <li>The power supply failed or one input phase has been lost.</li> <li>The power supply is too weak.</li> </ul> | <ul> <li>Check the power supply.</li> <li>Make sure that the power supply can provide enough voltage.</li> </ul>                                                                   |
| Controller<br>Undervoltage<br>Uv2              |    | 0   | The control power supply does not have enough voltage.                                                                                                    | <ul> <li>Cycle power to the drive. Check if the fault reoccurs.</li> <li>Replace the drive if the fault continues to occur.</li> </ul>                                             |
| DC Charge<br>Circuit Fault<br>Uv3              |    | 0   | The charge circuit for the DC bus is broken.                                                                                                    | <ul><li>Cycle power to the drive and see if the fault reoccurs.</li><li>Replace the drive if the fault reoccurs.</li></ul>                                                         |

## • Operator Programming Errors

An Operator Programming Error (oPE) occurs when an inapplicable parameter is set or an individual parameter setting is inappropriate. When an oPE error is displayed, press the ENTER button to display U1-18. Monitor U1-18 will display the parameter that is causing the oPE error.

| Digital<br>Operator | Possible Cause                                                                                                    | Corrective Action                                                                                         |
|---------------------|----------------------------------------------------------------------------------------------------|----------------------------------------------------------------------------------------------------|
| oPE01               | Drive capacity and the value set to o2-04 do not match.                                                                                                    | Set to o2-04 to the correct value.                                                                        |
| oPE02               | Parameters were set outside the allowable setting range.                                                                                                    | Set parameters to the proper values.                                                                      |
| oPE03               | <ul> <li>A contradictory setting is assigned to multi-function contact inputs H1-03 through to H1-07.</li> <li>The same function is assigned to two inputs (this excludes "External fault" and "Not used").</li> <li>An input function that must be set in combination with another function was set alone.</li> <li>Input functions that are not allowed to be used simultaneously have been set.</li> </ul> | <ul> <li>Fix any incorrect settings.</li> <li>Refer to the Technical Manual for more details.</li> </ul>  |
| oPE08               | A function has been set that cannot be<br>used in the control mode selected (this<br>error often appears after the control mode<br>has been changed).                                                                                                    | <ul><li>Fix any incorrect setting.</li><li>Refer to the Technical Manual for more details.</li></ul>      |
| oPE10               | The V/f pattern setting is incorrect.                                                                                                    | <ul><li>Check the V/f pattern settings.</li><li>Refer to the Technical Manual for more details.</li></ul> |

## • Auto-Tuning Errors

| Digital<br>Operator | Cause                                                                                                    | Corrective Action                         |
|---------------------|----------------------------------------------------------------------------------------------------|-------------------------------------------|
| Er-01               | Motor data fault<br>The input motor data are not valid. (e.g. the base<br>frequency and base speed do not fit).                                                  | Re-enter the data and repeat Auto-Tuning. |
| Er-02               | <ul><li>Minor Fault</li><li>The wiring is faulty.</li><li>Drive was in baseblock condition or the Safe<br/>Disable Input were open during Auto-Tuning.</li></ul> | Check the wiring.                         |
| Er-03               | The STOP key was pressed and Auto-Tuning was canceled.                                                                                                    | Repeat the Auto-Tuning.                   |

| Digital<br>Operator | Cause                                                                                                    | Corrective Action                                                                                                    |
|---------------------|----------------------------------------------------------------------------------------------------|----------------------------------------------------------------------------------------------------|
| Er-04               | <ul><li>Resistance fault</li><li>Wrong input data.</li><li>Auto tuning exceeded the given time frame.</li><li>Calculated values out of range.</li></ul>                                         |                                                                                                    |
| Er-05               | <ul><li>No-Load Current Error</li><li>Wrong input data.</li><li>Auto tuning exceeded the given time frame.</li><li>Calculated values out of range.</li></ul>                                    | <ul> <li>Check the input data.</li> <li>Check the wiring.</li> <li>Re-enter the data and repeat the Auto-Tuning.</li> </ul>                                                                                                    |
| Er-08               | <ul><li>Rated Slip Error</li><li>Wrong input data.</li><li>Auto tuning exceeded the given time frame.</li><li>Calculated values out of range.</li></ul>                                         |                                                                                                    |
| Er-09               | Acceleration Error<br>The motor did not accelerate following the spec-<br>ified acceleration ramp.                                                                                              | <ul> <li>Lengthen the acceleration ramp. Increase C1-01 if set in s.</li> <li>Check the torque limits L7-01 and L7-02.</li> </ul>                                                                                                    |
| Er-11               | Motor speed fault.<br>The torque reference was too high.                                                                                                    | <ul> <li>Lengthen the acceleration ramp. Increase C1-01 if set in s.</li> <li>If possible, disconnect the load.</li> </ul>                                                                                                    |
| Er-12               | Current detection error<br>• One or all output phases are lost.<br>• Current is either too low or exceeds the drives<br>rating.<br>• The current sensors are faulty.                            | <ul> <li>Check the wiring. Make sure the motor contactor<br/>is closed during tuning.</li> <li>Make sure, that the drive rating fits to the motor.</li> <li>Check the load. (Auto-Tuning should have been<br/>performed without the load connected or with<br/>very low load.)</li> <li>Replace the drive.</li> </ul> |
| End1                | <ul> <li>Rated current alarm</li> <li>The torque reference exceeded 20% during<br/>Auto-Tuning.</li> <li>The calculated no-load current is above 80%<br/>of the motor rated current.</li> </ul> | <ul> <li>Check the V/f pattern setting.</li> <li>Perform Auto-Tuning without the load connected.</li> <li>Check the input data and repeat Auto-Tuning.</li> </ul>                                                                                                    |
| End2                | Motor iron-core saturation coefficient<br>• Calculated core saturation values out of range.<br>• Incorrect data was entered.                                                                    | <ul><li>Check the input data.</li><li>Check the motor wiring.</li><li>Perform Auto-Tuning without load connected.</li></ul>                                                                                                    |
| End3                | Rated current setting alarm                                                                                                    | Check the input data and repeat tuning.                                                                                                    |
| End4                | Adjusted Slip Calculation Error<br>The slip that was calculated is outside the allow-<br>able range.                                                                                            | <ul> <li>Make sure the data entered for Auto-Tuning is correct.</li> <li>Execute Rotational Auto-Tuning instead. If not possible, try Stationary Auto-Tuning 2.</li> </ul>                                                                                                    |
| End5                | Resistance Tuning Error<br>The resistance value that was calculated is out-<br>side the allowable range.                                                                                        | <ul><li>Double check the data that was entered for the Auto-Tuning process.</li><li>Check the motor and motor cable connection for faults.</li></ul>                                                                                                    |

| Digital<br>Operator | Cause                                                                                                    | Corrective Action                                                                                                    |
|---------------------|----------------------------------------------------------------------------------------------------|----------------------------------------------------------------------------------------------------|
| End6                | Leakage Inductance Alarm<br>The leakage inductance value that was calculated<br>is outside the allowable range.                                                                                          | Double check the data that was entered for the Auto-Tuning process.                                                                     |
| End7                | <ul> <li>No-Load Current Alarm</li> <li>The entered no-load current value was outside<br/>the allowable range.</li> <li>Auto-Tuning results were less than 5% of the<br/>motor rated current.</li> </ul> | <ul> <li>Check and correct faulty motor wiring.</li> <li>Double check the data that was entered for the Auto-Tuning process.</li> </ul> |

## 9 Instructions for UL and cUL

### UL Standards Compliance

This drive is tested in accordance with UL standard UL508C, File No. E131457 and complies with UL requirements. To ensure continued compliance when using this drive in combination with other equipment, meet the following conditions:

#### Installation Area

Do not install the drive to an area greater than pollution severity 2 (UL standard).

#### Main Circuit Terminal Wiring

YASKAWA recommends using UL-listed copper wires (rated at 75°C) and closed-loop connectors or CSA-certified ring connectors sized for the selected wire gauge to maintain proper clearances when wiring the drive. Use the correct crimp tool to install connectors per manufacturer recommendation. The following table lists a suitable closed-loop connector manufactured by JST Corporation.

| Wire Gauge<br>mm <sup>2</sup><br>(AWG) | Terminal Screws | Crimp Terminal<br>Model Number | Tightening Torque<br>N <i>∞</i> m<br>(Ib <i>∞</i> in.) |
|----------------------------------------|-----------------|--------------------------------|--------------------------------------------------------|
| 0.75<br>(18)                           | M3.5            | R1.25-3.5                      | 0.8 to 1.0<br>(7.1 to 8.9)                             |
|                                        | M4              | R1.25-4                        | 1.2 to 1.5<br>(10.6 to 13.3)                           |
| 1.25                                   | M3.5            | R1.25-3.5                      | 0.8 to 1.0<br>(7.1 to 8.9)                             |
| (16)                                   | M4              | R1.25-4                        | 1.2 to 1.5<br>(10.6 to 13.3)                           |
|                                        | M3.5            | R2-3.5                         | 0.8 to 1.0<br>(7.1 to 8.9)                             |
| 2                                      | M4              | R2-4                           | 1.2 to 1.5<br>(10.6 to 13.3)                           |
| (14)                                   | M5              | R2-5                           | 2.0 to 2.5<br>(17.7 to 22.1)                           |
|                                        | M6              | R2-6                           | 4.0 to 5.0<br>(35.4 to 44.3)                           |

#### Closed-Loop Crimp Terminal Size (JIS C 2805) (same for 200 V and 400 V)

| Wire Gauge<br>mm <sup>2</sup><br>(AWG) | Terminal Screws | Crimp Terminal<br>Model Number | Tightening Torque<br>N∞m<br>(Ib∞in.) |
|----------------------------------------|-----------------|--------------------------------|--------------------------------------|
| 3.5/5.5<br>(12/10)                     | M4              | R5.5-4                         | 1.2 to 1.5<br>(10.6 to 13.3)         |
|                                        | M5              | R5.5-5                         | 2.0 to 2.5<br>(17.7 to 22.1)         |
|                                        | M6              | R5.5-6                         | 4.0 to 5.0<br>(35.4 to 44.3)         |
|                                        | M8              | R5.5-8                         | 9.0 to 11.0<br>(79.7 to 97.4)        |
|                                        | M4              | 8-4                            | 1.2 to 1.5<br>(10.6 to 13.3)         |
| 8                                      | M5              | R8-5                           | 2.0 to 2.5<br>(17.7 to 22.1)         |
| (8)                                    | M6              | R8-6                           | 4.0 to 5.0<br>(35.4 to 44.3)         |
|                                        | M8              | R8-8                           | 9.0 to 11.0<br>(79.7 to 97.4)        |
| 14<br>(6)                              | M4              | 14-4                           | 1.2 to 1.5<br>(10.6 to 13.3)         |
|                                        | M5              | R14-5                          | 2.0 to 2.5<br>(17.7 to 22.1)         |
|                                        | M6              | R14-6                          | 4.0 to 5.0<br>(35.4 to 44.3)         |
|                                        | M8              | R14-8                          | 9.0 to 11.0<br>(79.7 to 97.4)        |
| 22<br>(4)                              | M6              | R22-6                          | 4.0 to 5.0<br>(35.4 to 44.3)         |
|                                        | M8              | R22-8                          | 9.0 to 11.0<br>(79.7 to 97.4)        |
| 30/38<br>(3/2)                         | M8              | R38-8                          | 9.0 to 11.0<br>(79.7 to 97.4)        |

Use the specified crimp terminals(Model No.:14-NK4) when using CIMR-VC2A0030, VC2A0040, VC4A0023 with the wire 14mm<sup>2</sup>(AWG:6).

#### Input Fuse Selection

Use the fuses listed up in the table on page 13 when wiring the main circuit.

**Note:** Use crimp insulated terminals or insulated tubing for wiring these connections. Wires should have a continuous maximum allowable temperature of 75°C 600 V UL approved vinyl sheathed insulation. Ambient temperature should not exceed 30°C.

#### Low Voltage Wiring for Control Circuit Terminals

Wire low voltage wires with NEC Class 1 circuit conductors; refer to national state or local codes for wiring. Use a class 2 (UL regulations) power supply for the control circuit terminal.

| Input / Output                      | Terminal Signal               | Power Supply Specifications                                                                |
|-------------------------------------|-------------------------------|--------------------------------------------------------------------------------------------|
| Multi-function photocoupler outputs | P1, P2, PC                    | Requires class 2 power supply.                                                             |
| Multi-function digital inputs       | S1, S2, S3, S4,<br>S5, S6, SC | Use the internal LVLC power supply of the drive.<br>Use class 2 for external power supply. |
| Multi function analog inputs        | +V, A1, A2, AC                | Use the internal LVLC power supply of the drive.<br>Use class 2 for external power supply. |
| Pulse train input                   | RP                            | Use the internal LVLC power supply of the drive.<br>Use class 2 for external power supply. |
| Pulse train output                  | МР                            | Use the internal LVLC power supply of the drive.<br>Use class 2 for external power supply. |

#### **Control Circuit Terminal Power Supply**

#### Drive Short-Circuit Rating

This drive has undergone the UL short-circuit test, which certifies that during a short circuit in the power supply the current flow will not rise above 30,000 Amps maximum at 240 V for 200 V class drives and 440 V for 400 V class drives.

- The MCCB and breaker protection and fuse ratings (refer to the preceding table) shall be equal to or greater than the short-circuit tolerance of the power supply being used.
- Suitable for use on a circuit capable of delivering not more than 30,000 RMS symmetrical amperes for 240 V in 200 V class drives (up to 440 V for 400 V class drives) motor overload protection

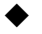

## **Drive Motor Overload Protection**

Set parameter E2-01 (motor rated current) to the appropriate value to enable motor overload protection. The internal motor overload protection is UL listed and in accordance with the NEC and CEC.

#### ■ E2-01 Motor Rated Current

Setting Range: Model Dependent Factory Default: Model Dependent

The motor rated current parameter (E2-01) protects the motor and allows for proper vector control when using open loop vector or flux vector control methods (A1-02 = 2 or 3). The motor protection parameter L1-01 is set as factory default. Set E2-01 to the full load amps (FLA) stamped on the nameplate of the motor.

The operator must enter the rated current of the motor (T1-04) in the menu during auto-tuning. If the auto-tuning operation completes successfully (T1-02 = 0), the value entered into T1-04 will automatically write into E2-01.

#### ■ L1-01 Motor Overload Protection Selection

The drive has an electronic overload protection function (OL1) based on time, output current, and output frequency, which protects the motor from overheating. The electronic thermal overload function is UL-recognized, so it does not require an external thermal overload relay for single motor operation.

This parameter selects the motor overload curve used according to the type of motor applied.

| Setting | Description                                    |
|---------|------------------------------------------------|
| 0       | Disabled                                       |
| 1       | Standard fan cooled motor (default)            |
| 2       | Inverter duty motor with a speed range of 1:10 |
| 3       | Vector motor with a speed range of 1:100       |
| 4       | Permanent Magnet Motor                         |

#### **Overload Protection Settings**

Disable the electronic overload protection (L1-01 = "0: Disabled") and wire each motor with its own motor thermal overload when connecting the drive to more than one motor for simultaneous operation.

Enable the motor overload protection (L1-01 = 1, 2, or 3) when connecting the drive to a single motor unless there is another means of preventing motor thermal overload. The electronic thermal overload function causes an OL1 fault, which shuts off the output of the drive and prevents additional overheating of the motor. The motor temperature is continually calculated as long as the drive is powered up.

Setting L1-01 = 1 selects a motor with limited cooling capability below rated (base) speed when running at 100% load. The OL1 function derates the motor any time it is running below base speed.

Setting L1-01 = 2 selects a motor capable of cooling itself over a 10:1 speed range when running at 100% load. The OL1 function derates the motor when it is running at 1/10 or less of its rated speed.

Setting L1-01 = 3 selects a motor capable of cooling itself at any speed – including zero speed – when running at 100% load. The OL1 function does not derate the motor at any speed.

Setting L1-01 = 4 selects protection for a PM motor.

#### L1-02 Motor Overload Protection Time

Setting Range: 0.1 to 5.0 Minutes Factory Default: 1.0 Minutes

The L1-02 parameter will set the allowed operation time before the OL1 fault will occur when the drive is running at 60 Hz and 150% of the motor's full load amp rating (E2-01). Adjusting the value of L1-02 can shift the set of OL1 curves up the Y-axis of the diagram below but will not change the shape of the curves.

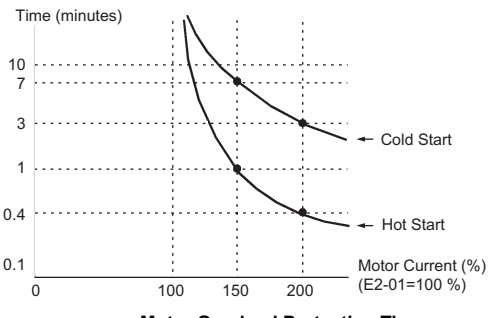

Motor Overload Protection Time

#### L1-03 Motor Overload Alarm Operation Selection

| Setting | Description                  |
|---------|------------------------------|
| 0       | Ramp to Stop                 |
| 1       | Coast to Stop                |
| 2       | Fast-Stop                    |
| 3       | Alarm Only (factory default) |

#### ■ L1-04 Motor Overload Fault Operation Selection

| Setting | Description                     |
|---------|---------------------------------|
| 0       | Ramp to Stop                    |
| 1       | Coast to Stop (factory default) |
| 2       | Fast-Stop                       |